# **Tithermo** Logiciel de configuration de la Notice d'emploi Centrale de thermorégulation réf. 3550 J CLEAR 4 GHI 7 PQRS Upload configuration 0 # .... Configuration Plant Central Int Int Intal Programs Schedules Heating Schedu Configurations Check Pump n. 2 is configured differently in zone n. Pump n. 3 is configured differently in zone n. Cool delay is different in zone n. 3 T Lannis men T For 14 1974 201 16.36

09/07-01 PC

# bticino

# TABLE DES MATIÈRES

| 1. | Description générale                                                                                                    | Page                                                 | 4                                                                                              |
|----|----------------------------------------------------------------------------------------------------|------------------------------------------------------|------------------------------------------------------------------------------------------------|
| 2. | Standards minimum requis                                                                                                    | Page                                                 | 4                                                                                              |
| 3. | Sélection des fonctions                                                                                                    | Page                                                 | 5                                                                                              |
| 4. | <ul> <li>Zone de travail</li> <li>4.1 Fenêtre "Installation"</li> <li>4.2 Fenêtre "Centrale"</li> <li>4.3 Fenêtre "Librairie profils"</li> </ul>                                                                                             | <b>Page</b><br>Page<br>Page<br>Page                  | <b>7</b><br>7<br>10<br>13                                                                      |
| 5. | Exemple de projet<br>5.1 Configuration Installation<br>5.2 Configuration Programmes hebdomadaires<br>5.3 Configuration Scénarios<br>5.4 Configuration Programme jours fériés<br>5.5 Configuration capteurs<br>5.6 Configuration automatismes | Page<br>Page<br>Page<br>Page<br>Page<br>Page<br>Page | <ol> <li>18</li> <li>20</li> <li>24</li> <li>28</li> <li>29</li> <li>30</li> <li>32</li> </ol> |
| 6. | Connexion à la Centrale                                                                                                    | Page                                                 | 34                                                                                             |
| 7. | Fonctions activées durant la connexion<br>7.1 Upload<br>7.2 Download<br>7.3 Comparer<br>7.4 Diagnostic                                                                                                    | <b>Page</b><br>Page<br>Page<br>Page<br>Page          | <b>35</b><br>36<br>38<br>38                                                                    |
| 8. | Actualisation Firmware                                                                                                    | Page                                                 | 39                                                                                             |

# 1. Description générale

TiThermo est l'instrument qui permet de créer ou de modifier, par l'intermédiaire d'une interface graphique à la fois simple et intuitive, la configuration à transférer à la Centrale 3550, en définissant et en personnalisant les paramètres liés à l'installation de thermorégulation et les profils des différents programmes de fonctionnement. Le logiciel permet en outre de mettre à jour le firmware de la Centrale par l'intermé-

Le logiciel permet en outre de mettre à jour le firmware de la Centrale par l'intermédiaire d'une fonction spécialement prévue à cet effet.

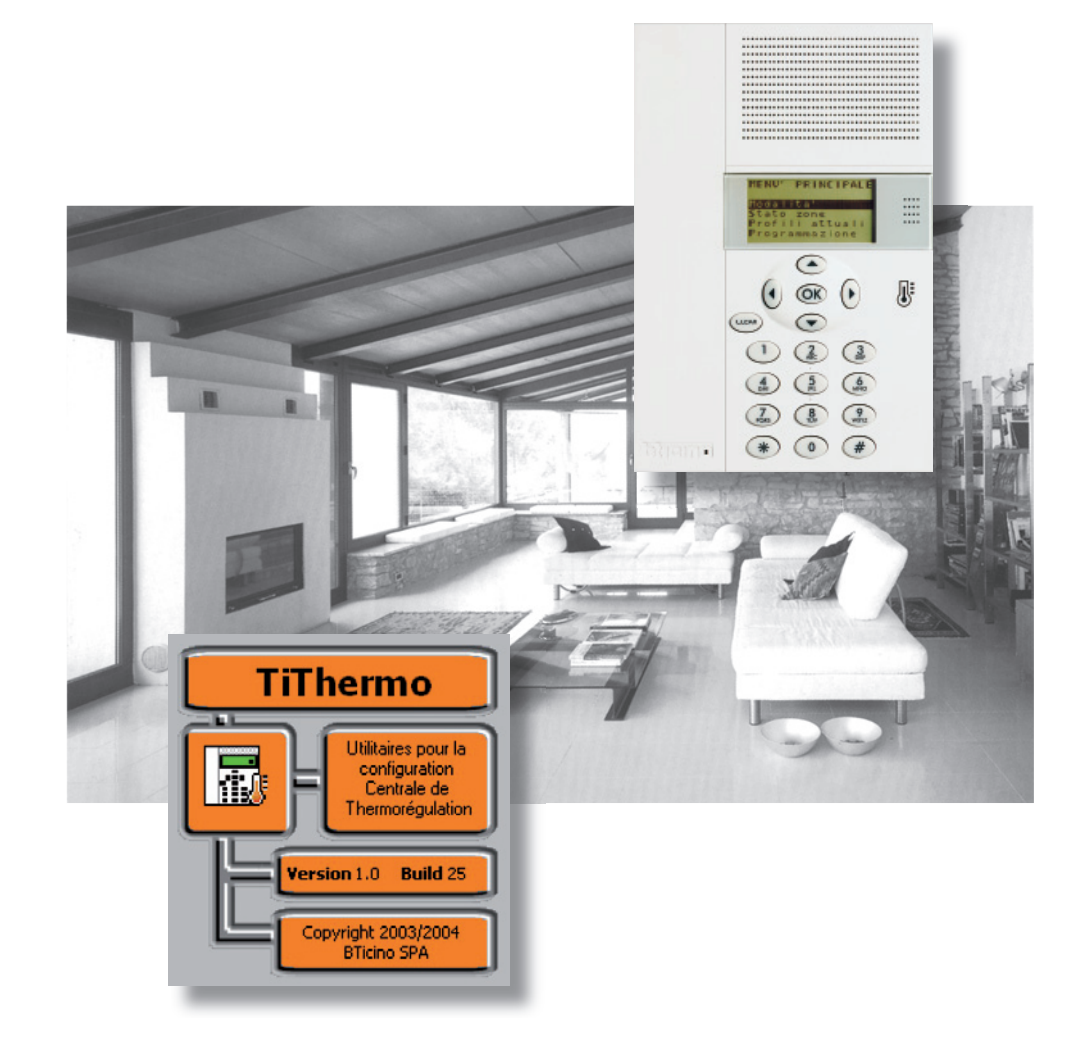

# 2. Standards minimum requis

#### Standards Hardware

- PC avec processeur Pentium 400MHz ou supérieur
- Mémoire RAM de 128 Mo
- Carte graphique SVGA à résolution de 800x600
- Unité CD-ROM

# Standards logiciel d'exploitation

- Windows 2000 / XP ou supérieure
- Internet Explorer version 6.0 ou supérieure

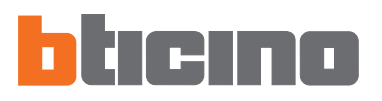

# 3. Sélection des fonctions

Les principales fonctions offertes par TiThermo peuvent être sélectionnées à l'aide des icônes présentes sur la barre des instruments, ou bien en accédant aux menus déroulant et en sélectionnant les options correspondantes. Certaines fonctions sont disponibles uniquement après avoir établi une connexion entre PC et Centrale.

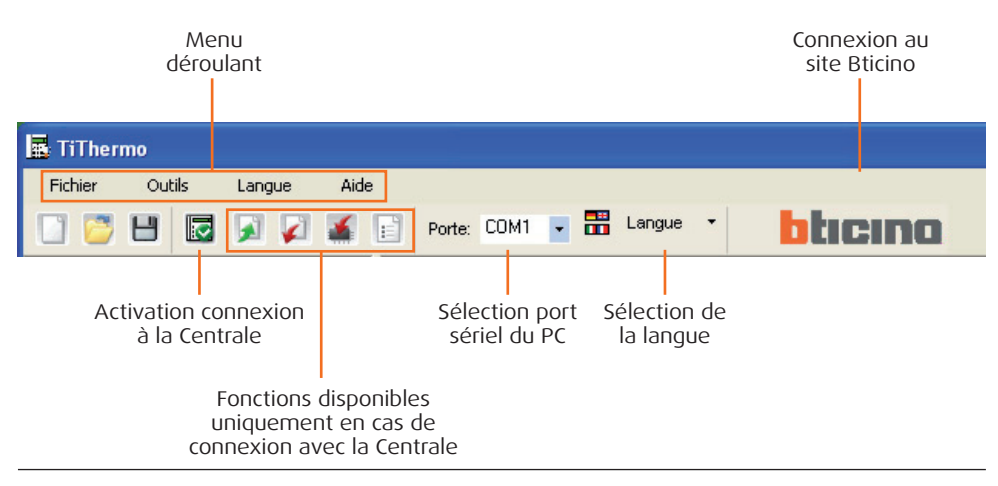

#### Barre des instruments

Sur la barre des instruments sont présentes les fonctions suivantes:

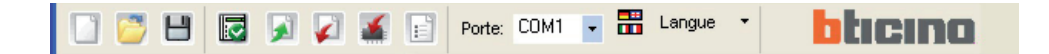

Créer un nouveau projet

👏 Ouvrir un projet existant

- Sauvegarder le projet actuel
- Désactiver la connexion avec la Centrale
- Charger la configuration présente sur la Centrale (\*)
- Décharger la configuration créée sur la Centrale (\*)
  - 🚺 Décharger la mise à jour du Firmware sur la Centrale
- Exécuter la procédure de diagnostic de la Centrale (\*)

(\*) Fonctions disponibles uniquement en cas d'activation d'une connexion entre le PC et la Centrale.

#### Menus déroulant

Dans les menus déroulant sont présentes les options suivantes:

| 🖪 TiThermo                                     |        |        |                  |  |
|------------------------------------------------|--------|--------|------------------|--|
| Fichier                                        |        | Outils | Langue           |  |
| Nouveau     Ouvrir     Sauver     Sauver comme |        | u      | Ctrl+N<br>Ctrl+O |  |
|                                                |        | Ctrl+S |                  |  |
|                                                | Sortir |        |                  |  |

#### Menu "Fichier"

- Nouveau
- Ouvrir
- Sauver
- Sauver comme...
- Sortir
- crée un nouveau projet ouvrir un projet existant sauvegarde le projet actuel sauvegarde le projet en devant attribuer un nom au fichier pour quitter le programme

# TiThermo

| TiThermo |                        | Menu "Outils"                       |                                   |                                                                                                    |
|----------|------------------------|-------------------------------------|-----------------------------------|----------------------------------------------------------------------------------------------------|
| Fichier  | Outils Langue          | Aide                                | <ul> <li>Déconnecter</li> </ul>   | active/désactive la connexion avec la Centrale                                                                                                    |
| 🖸 💆      | Déconnecter            | F3                                  | <ul> <li>Upload</li> </ul>        | charge la configuration présente sur le dispositif                                                                                                    |
|          | Upload                 | F4 DO                               | <ul> <li>Download</li> </ul>      | décharge sur le dispositif la configuration créée                                                                                                    |
| 🚼 Zone   | 🖌 Actualiser FW        | F6                                  | <ul> <li>Actualiser FW</li> </ul> | décharge la mise du firmware                                                                                                    |
|          | Comparer<br>Diagnostic | earer<br>ostic<br>n. sur fichier 58 | Comparer                          | charge la configuration présente sur l'installation pour une comparaison avec le projet ouvert                                                                                                |
|          |                        | 10                                  | <ul> <li>Diagnostic</li> </ul>    | charge les informations de diagnostic relatives à la Centrale et aux sondes                                                                                                    |
| _        |                        |                                     | • Imprim. sur fichier             | exporte la configuration de la Centrale sur un fichier au format<br>Excel (à condition que le programme Excel soit installé sur le<br>PC) ou csv (en l'absence du programme Excel sur le PC). |
| rmo      |                        |                                     | Menu "Langue"                     |                                                                                                    |

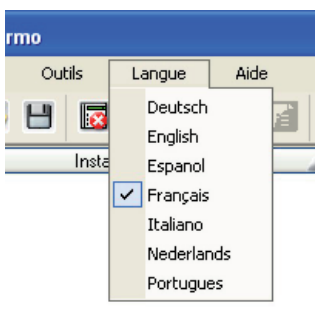

# • 🗸

# sélectionne la langue du programme

| angue | Aide  |                |
|-------|-------|----------------|
| a 🖂   | Infor | mations sur    |
|       | Versi | ons supportées |
| 20    |       |                |

### Menu "Aide"

- Informations sur...

visualise les informations relatives au programme TiThermo • Versions supportées visualise les versions de Firmware de la Centrale 3550 gérées par le programme TiThermo

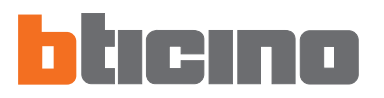

# 4. Zone de travail

Sur la zone de travail de l'interface TiThermo sont présentes les fenêtres suivantes:

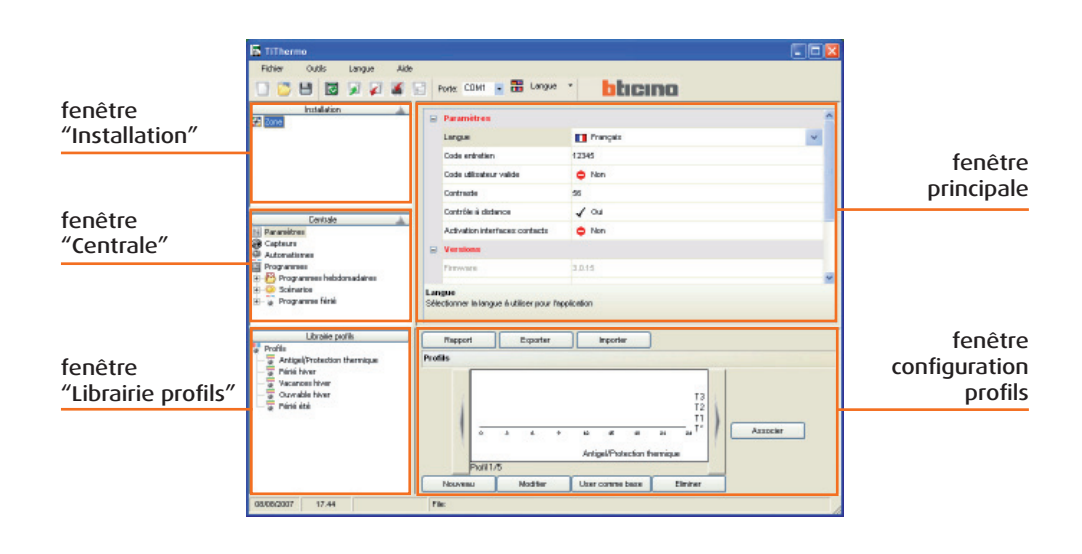

# 4.1 Fenêtre "Installation"

Dans cette fenêtre est visualisé l'arbre des zones présentes sur l'installation.

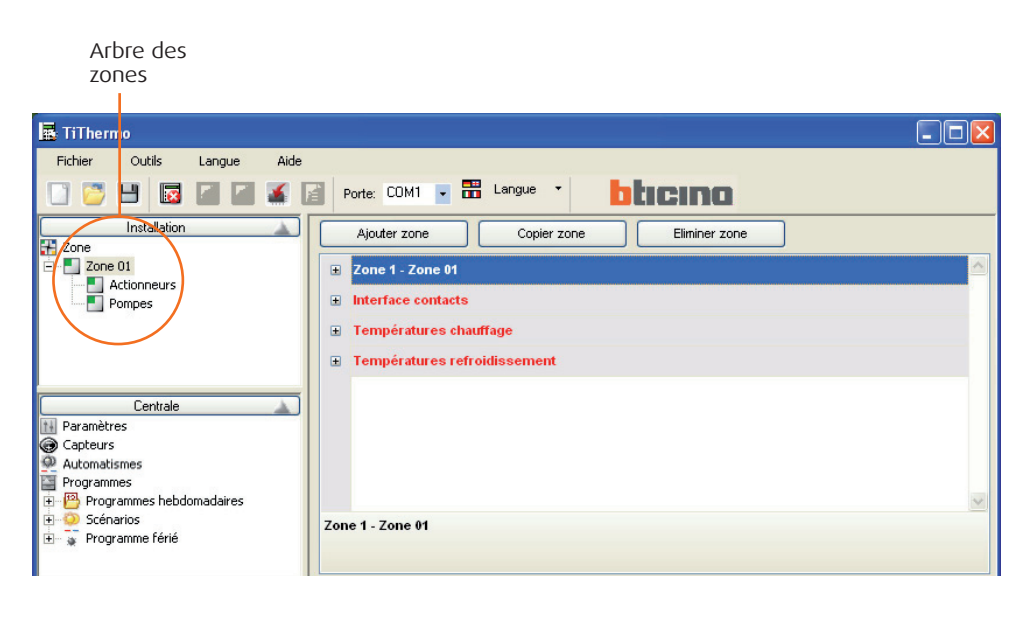

Sur l'arbre des zones, en cliquant à l'aide de la touche droite de la souris, il est possible de procéder à différentes opérations (activables également par l'intermédiaire des boutons présents sur la fenêtre principale):

- Ajouter zone ajoute une nouvelle zone ayant le première adresse disponible
- Copier zone ajoute une nouvelle zone ayant le première adresse disponible en copiant les paramètres de la zone sélectionnée
- Éliminer zone élimine la zone sélectionnée

7

En sélectionnant une zone (ex.: zone 1), dans la fenêtre principale est visualisée la section des paramètres de la **Zone** et des **Températures**:

| 🖥 TiThermo 🔲 🗖 🔀                                                      |                                        |    |  |  |
|-----------------------------------------------------------------------|----------------------------------------|----|--|--|
| Fichier Outils Langue Aide                                            |                                        |    |  |  |
|                                                                       | Porte: COM1 🔽 🛗 Langue 🔹 bticino       |    |  |  |
| Installation                                                          | Ajouter zone Copier zone Eliminer zone |    |  |  |
| Zone 01                                                               | Cone 1 - Zone 01                       |    |  |  |
| Pompes                                                                | Description Zone 01                    |    |  |  |
|                                                                       | Adresse zone (ZA, ZB) 1                |    |  |  |
|                                                                       | Interface contacts                     |    |  |  |
| Centrale                                                              | Présence interface contacts 😑 Non      |    |  |  |
| Paramètres                                                            | Températures chauffage                 |    |  |  |
| Capteurs     Automatismes                                             | Températures refroidissement           |    |  |  |
| Programmes                                                            |                                        | 20 |  |  |
| <ul> <li>Programmes reconnactares</li> <li>Programme férié</li> </ul> | Zone 1 - Zone 01                       |    |  |  |
|                                                                       |                                        |    |  |  |

| Nom de la zone (ex.: séjour)                   |
|------------------------------------------------|
| Configurateurs (ZA, ZB) de la sonde            |
| Indique la présence d'une interface contacts   |
| programmation de quatre niveaux de température |
| programmation de quatre niveaux de température |
|                                                |

En sélectionnant les différentes Zones, deux opérations sont visualisées:

- Actionneurs
- Pompes

En cliquant sur chaque **Actionneur** (ex.: Actionneur n°1), il est possible de sélectionner le type de fonction à attribuer (chauffage, refroidissement, chauffage + refroidissement ou aucune fonction) et le **Type de charge** (ex.: chauffage) gérée par la zone (ON/OFF, Open/Close, Ventilateur, Gateway).

| 🖪 TiThermo                                                       |                                                                                                    |                      |
|------------------------------------------------------------------|----------------------------------------------------------------------------------------------------|----------------------|
| Fichier Outils Langue Aide                                       | Porte: COM1 💽 📅 Langue 🔹 blicino                                                                                                    |                      |
|                                                                  | Ajouter zone     Copier zone     Eliminer zone       Zone 1 - Zone 01     Image: Copier zone     Eliminer zone       Actionneur n. 1     Non     Non       Actionneur n. 2     Non     Image: Copier zone       Actionneur n. 3     Image: Fonction chauffage     Image: Copier zone       Actionneur n. 4     Image: Fonction chauffage + reproduction chauffage + reproduction c | nt<br>efroidissement |
| Fichier Outils Langue                                            | Aide                                                                                                    |                      |
|                                                                  | Porte: COM1 🔹 🛗 Langue 🔹 bticino                                                                                                    |                      |
| Installation                                                     | Ajouter zone Copier zone Eliminer zone                                                                                                    |                      |
| <ul> <li>Zona 01</li> <li>Actionneurs</li> <li>Pompes</li> </ul> | Zone 1 - Zona 01                                                                                                    |                      |
| Centrale Paramètres Capteurs Automatismes Programmes References  | Type de charge pour refroidissement ONJOFF Ouvert/Fermé Ventilateur Gateway                                                                                                    |                      |

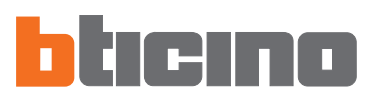

En cliquant sur chaque **Pompe** (ex.: Pompe n°1), il est possible de sélectionner le type de fonction à attribuer (chauffage, refroidissement, chauffage + refroidissement ou aucune fonction) et les **Retards** d'intervention.

| 🖪 TiThermo                 |                                  |                             | _ 🗆 🛛 |
|----------------------------|----------------------------------|-----------------------------|-------|
| Fichier Outils Langue Aide |                                  |                             |       |
|                            | Porte: COM1 💌 🎛                  | Langue • bticino            |       |
| Installation               | Ajouter zone                     | Copier zone Eliminer zone   |       |
| Zone 01                    | Zone 1 - Zone 01                 |                             | ^     |
| Pompes                     | Pompes                           |                             |       |
|                            | Pompe n. 1                       | 🗢 Non                       | ~     |
|                            | Pompe n. 2                       | I Non                       |       |
| Centrale                   | Pompe n. 3                       | 🜻 Chauffage                 |       |
| 11 Paramètres              | Pompe n. 4                       | Refroidissement             |       |
| Capteurs     Automatismes  | Pompe n. 5                       | Chauffage + Refroidissement |       |
| Programmes                 | Pompe n. 6                       | Non                         |       |
| Programmes hebdomadaires   | D T                              | - NI                        | ×     |
| Due manus                  | Pompe n. 1                       |                             |       |
| 🖭 🗶 Frogramme rene         | Sélectionner la fonction de la p | ompe sélectionnée           |       |

| TiThermo                     |                                           |   |
|------------------------------|-------------------------------------------|---|
| Fichier Outils Langue Aide   |                                           |   |
| 🖸 💆 💾 🔯 🖬 🖬 🌋 🖟              | Porte: COM1 🔹 📅 Langue 🔹 blicino          |   |
| Installation                 | Ajouter zone Copier zone Eliminer zone    |   |
| E Zone 01                    | Pompe n. 5 🗢 Non                          | ^ |
| Pompes                       | Pompe n. 6 🗢 Non                          |   |
|                              | Pompe n. 7 🗢 Non                          |   |
|                              | Pompe n. 8 🗢 Non                          |   |
| Centrale                     | Pompe n. 9 🤤 Non                          |   |
| Paramètres                   | Retards                                   |   |
| Capteurs                     | Retard chauffage 0 min.                   | * |
| Programmes                   | Retard refroidissement 0 min.             |   |
|                              | Petard chauffage 1 min.                   | ~ |
| 主 🚡 Programme férié          | Sélectionner le retard de la pompe 2 min. |   |
|                              | 3 min.                                    |   |
| Librairie profils            | Rapport Export 4 min.                     |   |
| Antigel/Protection thermique | Profils 5 min.                            |   |
| Vacances hiver               | 6 min.                                    |   |
| Ouvrable hiver               | 7 min.                                    |   |
|                              | 8 min.                                    |   |
|                              | 0 3 6 9 min.                              |   |

#### 4.2 Fenêtre "Centrale"

Dans cette fenêtre sont indiqués les paramètres de configuration et les programmes de fonctionnement de la Centrale.

| <ul> <li>Paramètres</li> </ul> |                                                                                                    |
|--------------------------------|----------------------------------------------------------------------------------------------------|
| Langue                         | langue de visualisation sur moniteur de la Centrale                                                                                                    |
| Code entretien                 | code permettant d'accéder au <b>Menu maintenance</b> de la Centrale (par défaut 12345)                                                                     |
| Code utilisateur valide        | active/désactive l'accès au menu de la Centrale à l'aide du code utilisateur. En sélectionnant OUI, s'affiche le champ pour la saisie du code utilisateur. |
| Contraste                      | réglage du contraste du moniteur de la Centrale.                                                                                                    |
| Contrôle à distance activé     | la gestion de la centrale est assurée par d'autres appareils<br>(moniteur tactile, serveur Web).                                                           |

| 🖪 TiThermo                                                                      |                                |           |   |
|---------------------------------------------------------------------------------|--------------------------------|-----------|---|
| Fichier Outils Langue Aide                                                      |                                |           |   |
|                                                                                 | Porte: COM1 🔽 👬 Langue         | • bticino |   |
| Installation                                                                    | 😑 Paramètres                   |           | _ |
| E Zone 01                                                                       | Langue                         | Français  |   |
| Pompes                                                                          | Code entretien                 | 12345     |   |
|                                                                                 | Code utilisateur valide        | Non       |   |
|                                                                                 | Contraste                      | 56        |   |
| Centrale                                                                        | Contrôle à distance            | 🗸 Oui     |   |
| Paramètres                                                                      | Activation interfaces contacts | Non       |   |
| Automatismes                                                                    | Versions                       |           |   |
| Programmes                                                                      | Firmware                       | 3.0.15    | ~ |
| <ul> <li>B O Scénarios</li> <li>B O Scénarios</li> <li>B O Scénarios</li> </ul> | Paramètres                     |           |   |

#### Automatismes

Cette fonction permet de réaliser des automations liées à la température mesurée par les capteurs. Il est par exemple possible de prévoir, dans une zone donnée, l'allumage du chauffage quand le capteur externe, associé à cette même zone, mesure une température inférieure au seuil programmé.

| Activé      | active l'automatisme                                       |
|-------------|------------------------------------------------------------|
| Description | indiquer une description permettant d'identifier l'automa- |
|             | tisme (max. 13 caractères)                                 |

Configuration

en cliquant sur ce champ, s'active la fenêtre "Conditions" qui permet de configurer l'automatisme

📕 TiThermo Langue Aide Fichier Outils Porte: COM1 💌 🚟 Langue 👻 📴 💾 國 🖬 📓 📓 blicino Séjour Actionneurs Pompes Bain Installation Automatismes ^ Automatisme 1 🖌 Oui Activé Pomp Bain Chambre Cuisine Cuisine Description Automatisme 01 Configuration Présent itomatisn Central Non 14 Paramètres Activé Capteurs
Capteurs
Automatisme
Programmes Automatisme 3 Activé Non 🛨 💾 Programmes hebdomadaires Scénarios Automation 🚡 Programme férié ÷.

# bticino

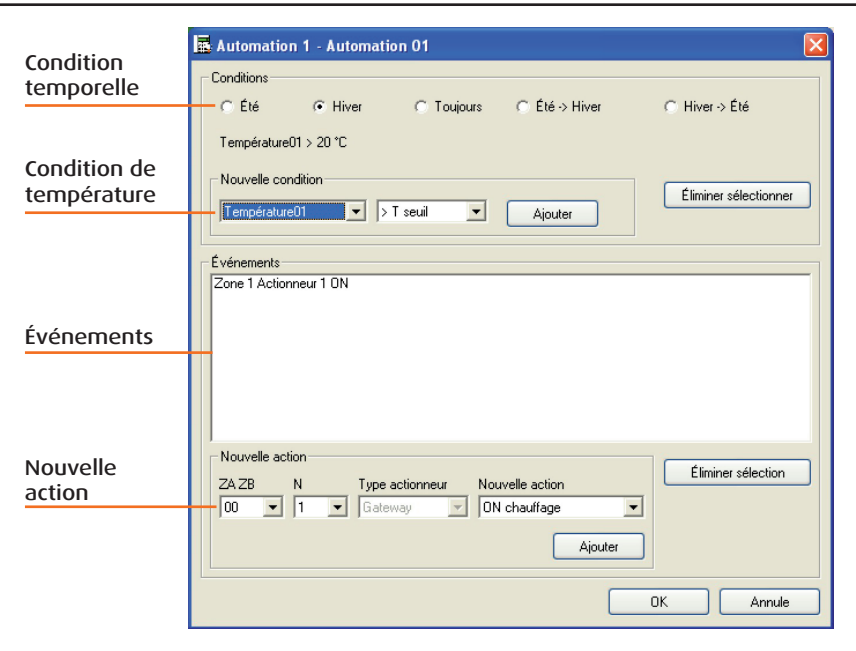

### Conditions

| Condition temporelle     | Indique la période d'activation de l'automation (les termes<br>Été et Hiver se réfèrent à la modalité de fonctionnement<br>de la Centrale)                                                                                                    |
|--------------------------|----------------------------------------------------------------------------------------------------|
| Condition de température | En fonction du capteur choisi et du niveau programmé, il est possible d'établir la condition d'activation de l'automation.                                                                                                    |
|                          | Les options sont les suivantes:                                                                                                    |
|                          | - température mesurée supérieure à la valeur de seuil                                                                                                    |
|                          | - température mesurée inférieure à la valeur de seuil                                                                                                    |
|                          | Il est possible de programmer deux conditions de tem-<br>pérature liées l'une à l'autre par <b>OR</b> (il suffit dans ce cas<br>qu'une seule des deux conditions se présente pour que<br>l'automation soit activée) ou par <b>AND</b> (dans ce cas, les<br>deux conditions doivent se présenter simultanément). |
|                          | Après programmation d'une condition, cliquer sur <b>Ajouter</b> .                                                                                                    |
| Nouvelle action          |                                                                                                    |
| ZA ZB N                  | Adresse installation et numéro progressif de l'actionneur                                                                                                    |
| Tipo attuatore           | Ce champ se remplit automatiquement en fonction de l'adresse ZA ZB                                                                                                    |
|                          | ZA ZB = 00 = Gateway                                                                                                    |
|                          | ZA ZB = 01÷99 = Actionneur                                                                                                    |
| Nouvelle action          | Indique le type d'automation requise parmi les suivants:                                                                                                    |
|                          | pour Gateway, les actions disponibles sont les suivantes:<br>ON chauffage, ON rafraîchissement, OFF, ON eau sani-<br>taire                                                                                                    |
|                          | pour Actionneur, les actions disponibles sont ON et OFF.                                                                                                    |
|                          | Une fois une nouvelle action programmée, cliquer sur <b>Ajouter</b> , la nouvelle action sera ensuite ajoutée dans le champ <b>Événements</b> ; il est possible d'ajouter un maximum de 10 actions.                                                                                                    |

## Capteurs

En sélectionnant Capteurs dans la fenêtre principale, il est possible d'activer les capteurs de température ou Gateway présents sur l'installation; il est également possible, pour chaque capteur, de programmer une valeur de niveau pour l'activation des Automatismes (voir chapitre Automatismes).

| Activée        | activer/désactiver la Température.                                                                                                    |
|----------------|----------------------------------------------------------------------------------------------------|
| Description    | description pour la température d'automation (max. 13 caractères).                                                                                 |
| Type capteur   | sélection du type de capteur utilisé: <b>Capteur</b> ou <b>Gateway</b><br>(en présence d'appareillages de la ligne Idrorelax de Cli-<br>maveneta). |
| Zone (ZA,ZB)   | adresse de la zone du Capteur/Gateway (0÷99).                                                                                                    |
| Numéro (N)     | adresse progressive du capteur à l'intérieur de la zone indiquée (1÷9).                                                                            |
| Entrée         | s'active si le type de capteur est Gateway; la valeur par défaut est 1, la valeur maximum 15.                                                      |
| Niveau présent | OUI/NON indiquent si le niveau de température est pré-<br>sent ou non.                                                                             |
| Température    | valeur du niveau de température associée au capteur.                                                                                               |

#### Température

| 📕 TiThermo                                                                                   |                                    |                    |   |
|----------------------------------------------------------------------------------------------|------------------------------------|--------------------|---|
| Fichier Outils Langue Aide                                                                   |                                    |                    |   |
|                                                                                              | Porte: COM1 -                      | E Langue · bticino |   |
| Installation                                                                                 | Température 1 -                    | Température01      | ^ |
| E-Séjour                                                                                     | Activée                            | 🖌 Oui              | * |
| Pompes                                                                                       | Description                        | Température01      |   |
| Bain     Chambre                                                                             | Type capteur                       | Capteur            |   |
|                                                                                              | Zone (ZA, ZB)                      | 00                 |   |
| Controlo                                                                                     | Numéro (N)                         | 1                  |   |
| 11 Paramètres                                                                                | Entrée                             | 1                  |   |
| Capteurs     Automatismes                                                                    | Niveau présent                     | 🗸 Oui              |   |
| Programmes                                                                                   | Température                        | 20                 |   |
| <ul> <li>Programmes hebdomadaires</li> <li>Scénarios</li> <li>→ → Programme férié</li> </ul> | Activée<br>Sélectionner températur | e activée ou non   | × |

#### Programmes

Programmes hebdomadaires

#### Scénarios

Programme jours fériés

définit les programmes de chauffage/refroidissement hebdomadaires

définit un scénario dans lequel chaque zone est associée à une température donnée

définit les programmes de chauffage/refroidissement pour les jours fériés

| 📕 TiThermo                 |                          |
|----------------------------|--------------------------|
| Fichier Outils Langue Aide |                          |
|                            | Porte: COM1 - 🛗 Langue - |
| Installation               | Programmes hebdomadaires |
| 🔁 Zone                     | Scénarios                |
| E- Zone 01                 | 🔉 Programme férié        |
| Actionneurs                |                          |
| Pompes                     |                          |
|                            |                          |
|                            |                          |
|                            |                          |
| Centrale 🔺                 |                          |
| 11 Paramètres              |                          |
| Capteurs                   |                          |
| Automatismes               |                          |
| Programmes                 |                          |
| Programmes nebdomadaires   |                          |
| E Programme férié          | Programmes hebdomadaires |
| a 🖕 rrogramme rolle        |                          |

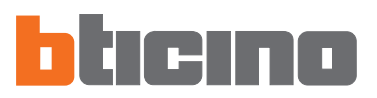

# 4.3 Fenêtre "Librairie profils"

Dans cette fenêtre sont visualisés les profils présents dans la librairie du logiciel.

En sélectionnant le nœud **Profils**, s'affiche à droite une fenêtre qui permet de sélectionner et de visualiser tous les profils présents dans la librairie.

| Librairie profils                                                                                                    | Rapport | Exporter      | Importer        |                           |          |
|----------------------------------------------------------------------------------------------------|---------|---------------|-----------------|---------------------------|----------|
| Antigelo/Protezione termica                                                                                                    | Profils |               |                 |                           |          |
| Pestvo inverno     Periale inverno     Periale inverno     Pestvo entete     Pestvo estate     Periale estate     Lavoro estate |         | o<br>ProH 2/1 | 2 4 9 12<br>Fe  | ui ui su<br>stivo inverno | Associer |
|                                                                                                    | Nouveau | Modifier      | User comme base | Eliminer                  |          |
| 22/11/2005 16.48                                                                                                    | File:   |               |                 |                           |          |

Nouveau

# Nouveau

Ajoute un nouveau profil à la librairie et permet d'accéder à la modalité de modification du profil ajouté.

| Librairie profils                                                                                                    | Profil - | Pers | onnalisé |   | Profi | 18         |          |          |    |       |    |    |                      |  |  |
|----------------------------------------------------------------------------------------------------|----------|------|----------|---|-------|------------|----------|----------|----|-------|----|----|----------------------|--|--|
| Artigelo/Protectione termica     Bestivo inverno     Enside inverno     Lovoro inverno     Euroso inverno     Ferside estate     Aurono estate     Aurono estate     Aurono estate | +<br>0   | 2    | 4        | 6 | 8     | 10         | 12       | 14       | 16 | 18    | 20 | 22 | T3<br>T2<br>T1<br>24 |  |  |
|                                                                                                    |          | *    | 00:00    |   | Va    | riations o | ie tempé | ratureOv | 12 | ruler |    |    | ¥                    |  |  |
| 22/11/2005 16.22                                                                                                    | File     |      |          |   |       |            | U.       |          | -  | mater |    |    |                      |  |  |

Modifier

User comme base

#### Modifier

Permet d'accéder à la modalité de modification du profil sélectionné.

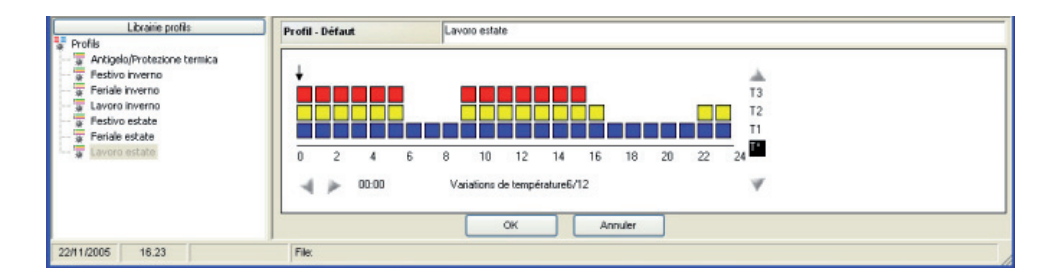

#### Utiliser comme base

Ajoute un nouveau profil à la librairie en utilisant comme base le profil sélectionné. Permet d'accéder à la modalité de modification du profil ajouté.

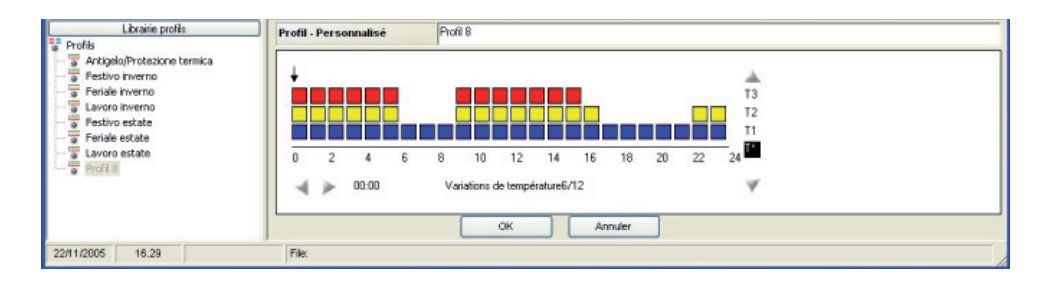

Eliminer

#### Éliminer

Élimine de la librairie le profil sélectionné. Le profil est automatiquement éliminé de toutes les collections pour lesquelles il est utilisé.

# TiThermo

Associer

#### Associer

Lorsque sur la partie supérieure du moniteur, s'affiche le détail d'un programme hebdomadaire ou d'un programme pour jours fériés et qu'une ou plusieurs zones sont sélectionnées, associe le profil sélectionné aux zones sélectionnées.

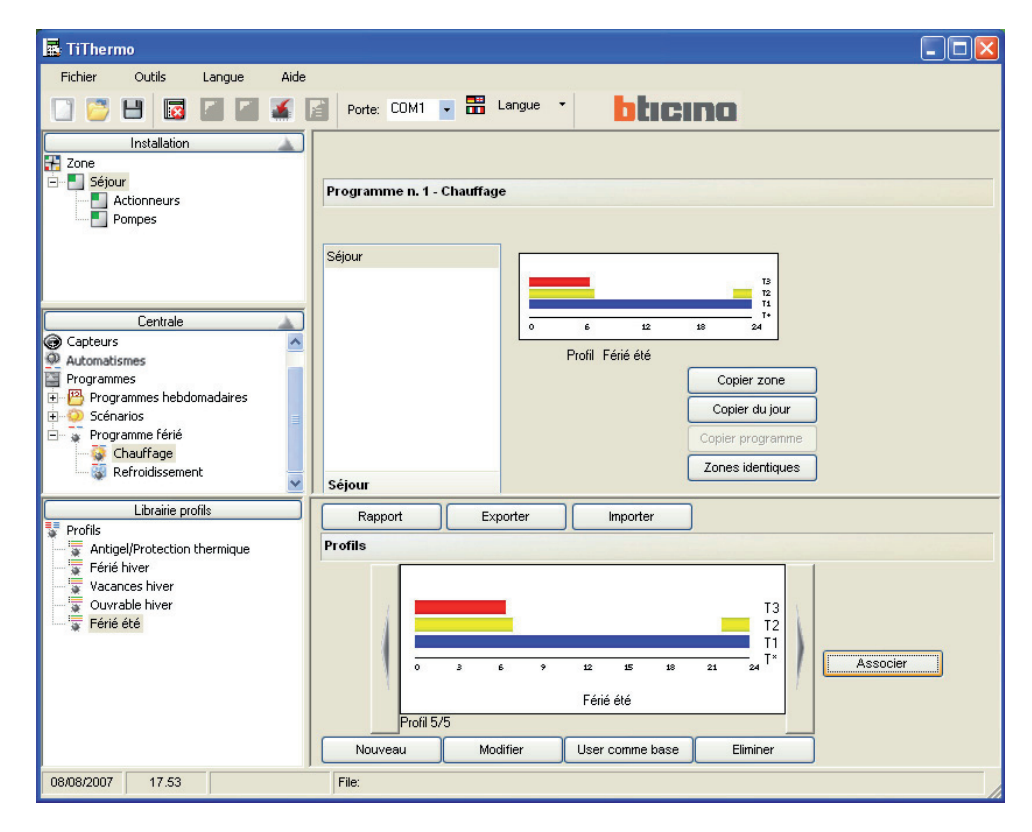

Rapport

#### Rapport

Exporter

Crée un fichier au format Excel contenant les graphiques de tous les profils présents dans la librairie (option disponible uniquement si Excel est installé sur le PC; différemment est créé un fichier au format csv).

Cette fonction est disponible y compris en cas de sélection du nœud racine d'une collection ou un profil à l'intérieur d'une collection.

Exporter

Exporter le contenu de la librairie des profils sous la forme d'un fichier XML. S'affiche une fenêtre de sélection des éléments à exporter.

Cette fonction est disponible y compris en cas de sélection du nœud racine d'une collection ou un profil à l'intérieur d'une collection.

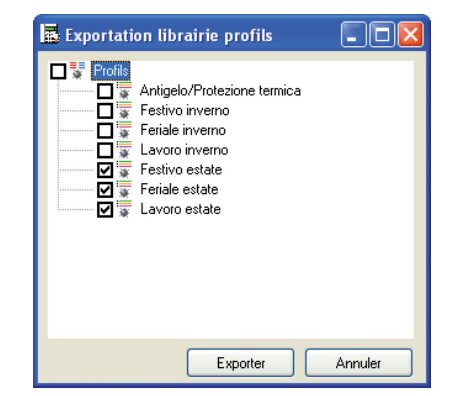

Une fois la sélection effectuée, en cliquant sur "Exporter" s'affiche la fenêtre de sauvegarde du fichier.

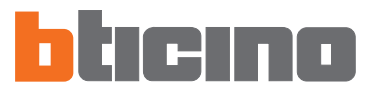

Importer

#### Importer

Permet d'importer les profils et les collections présents sur un fichiers XML externe. S'affiche la fenêtre de sélection du fichier à importer et est ensuite proposée la liste

des profils et des collections présents dans le fichier sélectionnée.

Cette fonction est disponible y compris en cas de sélection du nœud racine d'une collection ou un profil à l'intérieur d'une collection.

| Ouvrir           |                                                     | ? 🛛   |
|------------------|-----------------------------------------------------|-------|
| Rechercher dans: | 🔁 TiThermo_0100 💌 🗧 🖆 📰 -                           |       |
|                  | Cog<br>Temp<br>TempFrw                              |       |
| B                | Configurazione_detault.xml<br>안Libreria_Profili.xml |       |
| 6                |                                                     |       |
|                  |                                                     |       |
| <b>S</b>         | Nom fichier: :                                      | Jvrir |
|                  | Type fichier:   Format XML (*.xml)                  | nuler |

| k Importation librairie profils                                                                                                    |         |
|----------------------------------------------------------------------------------------------------|---------|
| Profile     Antigelo/Protezione termica     Antigelo/Protezione termica     Sestivo inverno     Artoro inverno     Eavoro inverno     Festivo estate     Feriale estate     Evide estate     Evide estate |         |
| Importer                                                                                                    | Annuler |

Il est ensuite possible de sélectionner les profils à importer.

Une fois la sélection effectuée, cliquer sur "Importer" pour lancer le procédure d'importation. Les nouveaux profils sont ajoutés à la librairie des profils TiThermo après contrôle de la présence d'un profil identique.

Dans le cas où serait trouvé dans la librairie des profils un profil identique au profil dont s'effectue l'importation, est demandé si le profil doit quand même être importé. En répondant OUI, le profil est ajouté à la librairie, différemment le profil est ignoré. Dans la fenêtre **Librairie profils**, sont disponibles, à l'aide de la touche droite de la souris, les fonctions suivantes:

## • Fonctions disponibles en cliquant sur le nœud "Profils"

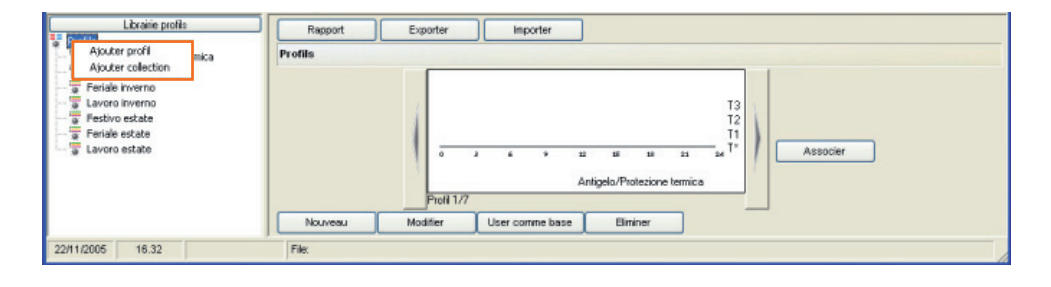

Ajouter profil

Ajouter collection

ajoute un nouveau profil à la librairie et permet d'accéder à la modalité de modification du profil ajouté ajoute une nouvelle collection à la librairie

# • Fonctions disponibles en cliquant sur un Profil

| Librairie profils                                                                                                    | Rapport | Exporter Importer                                                                                                    |  |  |  |  |  |
|----------------------------------------------------------------------------------------------------|---------|----------------------------------------------------------------------------------------------------|--|--|--|--|--|
| Profile     Ankigelo/Protezione termica     Pestivo inverno     Periale inverno     Deveno Inverno     Deveno Inverno     Deveno Inverno     Ajouter profil | Profils |                                                                                                    |  |  |  |  |  |
| Feriale est.<br>Modifier profil<br>User comme base<br>Ajouter à collection<br>Eliminer profil de la co                                                      | Nouveeu | Ti<br>a a a si si si si si si si si si si si si si                                                                                                    |  |  |  |  |  |
| 22/11/2005 16.33                                                                                                    | File:   |                                                                                                    |  |  |  |  |  |
| Ajouter profil                                                                                                    |         | ajoute un nouveau profil à la librairie et permet d'accéde<br>à la modalité de modification du profil ajouté                                                 |  |  |  |  |  |
| Éliminer profil                                                                                                    |         | élimine de la librairie le profil sélectionné                                                                                                    |  |  |  |  |  |
| Modifier profil                                                                                                    |         | permet d'accéder à la modalité de modification du protajouté                                                                                                 |  |  |  |  |  |
| User comme base                                                                                                    |         | ajoute un nouveau profil à la librairie en utilisant comm<br>base le profil sélectionné et permet d'accéder à la modalit<br>de modification du profil ajouté |  |  |  |  |  |
| Ajouter à la collec                                                                                                    | tion    | ajoute le profil sélectionné à la collection sélectionnée par<br>l'intermédiaire de la fenêtre ci-dessous                                                    |  |  |  |  |  |

| Liste collections                                     | × |
|-------------------------------------------------------|---|
| Collection n. 1<br>Collection n. 2<br>Collection n. 3 |   |
| OK Annuler                                            |   |

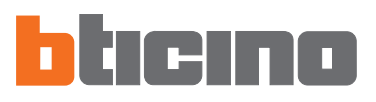

# • Fonctions disponibles en cliquant sur une Collection

| Librairie profils | Rapport Exporter Importer Collection n. 1                      |
|-------------------|----------------------------------------------------------------|
| Collection . 3    | T3<br>T1<br>T1<br>T1<br>T1<br>T1<br>T1<br>T1<br>T1<br>T1<br>T1 |
| 22/11/2005 16:35  | File:                                                          |

Renommer collection Éliminer collection permet de renommer la collection sélectionnée élimine la collection sélectionnée

### • Fonctions disponibles en cliquant le profil d'une Collection

| Libr<br>Profils<br>Collection n. 1 | airie profils                                                                                                    | Rapport<br>Collection n. 1 | Exporter   | Importer |                       |              |                      |          |
|------------------------------------|----------------------------------------------------------------------------------------------------|----------------------------|------------|----------|-----------------------|--------------|----------------------|----------|
| Collection n. 3                    | Ajouter profil<br>Eliminer profil<br>Modifier profil<br>User comme base<br>Ajouter à collection<br>Eliminer profil de la collectio | n                          |            | 4 9      | 12 15<br>Festivo inve | 18 21<br>Tho | T3<br>T2<br>T1<br>T* | Associer |
| 22/11/2005 1                       | 6.35                                                                                                    | File:                      | Profil 1/1 |          |                       |              | _                    |          |

| Ajouter profil                   | ajoute un nouveau profil à la librairie et permet<br>d'accéder à la modalité de modification du profil<br>ajouté                                               |
|----------------------------------|----------------------------------------------------------------------------------------------------|
| Éliminer profil                  | élimine de la librairie le profil sélectionné                                                                                                    |
| Modifier profil                  | permet d'accéder à la modalité de modification du profil ajouté                                                                                                |
| User comme base                  | ajoute un nouveau profil à la librairie en utilisant<br>comme base le profil sélectionné et permet d'accéder<br>à la modalité de modification du profil ajouté |
| Éliminer profil de la collection | élimine le profil sélectionné à la collection                                                                                                    |

# TiThermo

5. Exemple de complément des opérations de configuration décrites dans les pages précédentes, est fourni ci-après un exemple guidé de création d'un projet sur la base de l'installation ci-dessous:

#### CHAUFFAGE PAR RADIATEURS 8 ZONES AVEC CONTACTS MAGNÉTIQUES SUR FENÊTRES ET CAPTEUR DE TEMPÉRATURE EXTERNE

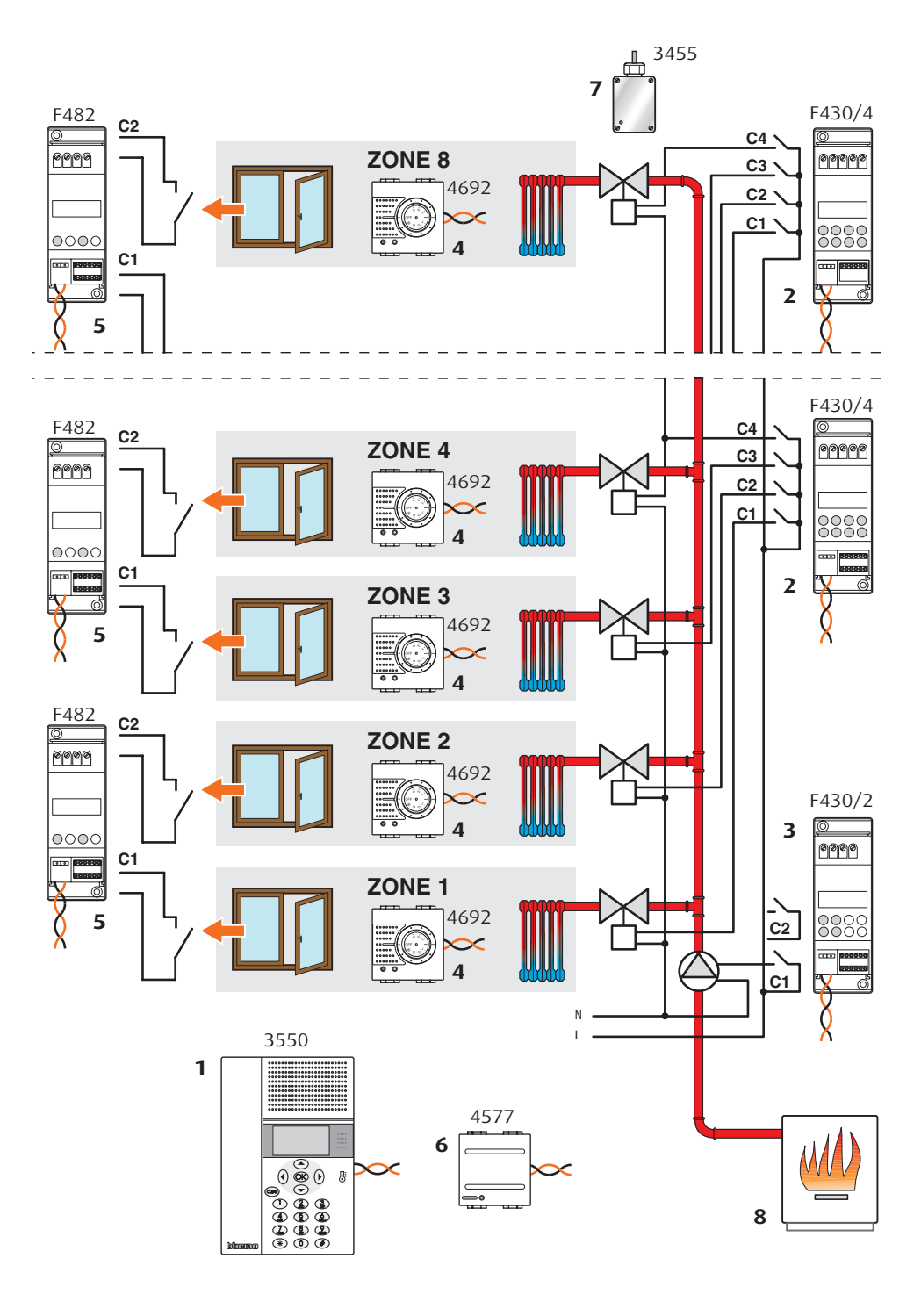

#### LÉGENDES

1 Centrale de thermorégulation

- **2** actionneur pour électrovannes de zone
- **3** actionneur pour pompe de circulation **4** sonde

5 interface contacts

6 interface récepteur radio pour capteur

7 capteur de température radio

8 chaudière

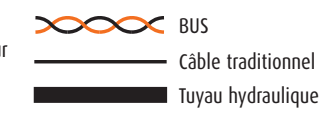

# Configuration physique des composants de l'installation:

| Sonde zone 1       |                   |      |       |        |       |  |
|--------------------|-------------------|------|-------|--------|-------|--|
| [ZA]               | [ZB]              | [P]  | [MOD] | [SLA]  | [DEL] |  |
| 0                  | 1                 | CEN  | CEN   |        |       |  |
|                    |                   |      |       |        |       |  |
| Son                | de zone           | 2    |       |        |       |  |
| [ZA]               | [ZB]              | [P]  | [MOD] | [SLA]  | [DEL] |  |
| 0                  | 2                 | CEN  | CEN   |        |       |  |
| Son                | de zone           | 23   |       |        |       |  |
| [74]               | [70]              | [0]  | [400] | [[]]   | [0[1] |  |
| [ <b>/A</b> ]      | <u>[</u> 2В]<br>3 | (FN  | CEN   | [SLA]  | נטנגן |  |
|                    | 5                 | CEIT | CLIV  |        |       |  |
| Son                | de zone           | e 4  |       |        |       |  |
| [ZA]               | [ZB]              | [P]  | [MOD] | [SLA]  | [DEL] |  |
| 0                  | 4                 | CEN  | CEN   |        |       |  |
| Son                | 10 7000           | 5    |       |        |       |  |
| 3011               |                   |      |       |        |       |  |
|                    |                   |      |       | [SLA]  | [DEL] |  |
| 0                  | С                 | CEIN | CEN   |        |       |  |
| Son                | de zone           | 2 6  |       |        |       |  |
| [ZA]               | [ZB]              | [P]  | [MOD] | [SLA]  | [DEL] |  |
| 0                  | 6                 | CEN  | CEN   |        |       |  |
| _                  |                   |      |       |        |       |  |
| Son                | de zone           | 27   |       |        |       |  |
| [ZA]               | [ZB]              | [P]  | [MOD] | [SLA]  | [DEL] |  |
| 0                  | 7                 | CEN  | CEN   |        |       |  |
| Son                | de zone           | 2 8  |       |        |       |  |
| [7A]               | [70]              | [0]  | [400] | [[[]]] | [061] |  |
| [ <b>LA</b> ]<br>0 | 8                 | (FN  | CEN   | [JLA]  | נטנגן |  |
| <u> </u>           | ~                 | CLIT |       |        |       |  |
|                    |                   |      |       |        |       |  |

| Récepteur radio |      |      |      |      |      |
|-----------------|------|------|------|------|------|
| [A1]            | [N1] | [M1] | [A2] | [N2] | [M2] |
| 0               | 1    | 1    |      |      |      |

| Actionneur zones 1 |        |         |       |       |     |  |
|--------------------|--------|---------|-------|-------|-----|--|
| [ZA]               | [ZB1]  | [ZB2]   | [ZB3] | [ZB4] | [N] |  |
| 0                  | 1      | 2       | 3     | 4     | 1   |  |
| Acti               | onneur | zones 2 |       |       |     |  |

| [ZA] | [ZB1] | [ZB2] | [ZB3] | [ZB4] | [N] |  |
|------|-------|-------|-------|-------|-----|--|
| 0    | 5     | 6     | 7     | 8     | 2   |  |

[N] = : numéro progressif

| Actionneur pompe de circulation |       |      |       |      |  |  |
|---------------------------------|-------|------|-------|------|--|--|
| [ZA]                            | [ZB1] | [N1] | [ZB2] | [N2] |  |  |
| 0                               | 0     | 1    | OFF   | -    |  |  |

[N1] = 1: numéro progressif

| Inte                | Interface contacts* |          |      |       |       |  |
|---------------------|---------------------|----------|------|-------|-------|--|
| [Z1]                | [N1]                | [MOD]    | [Z2] | [N2]  | [MOD] |  |
| 1                   | 1                   | AUX      | 2    | 2     | AUX   |  |
|                     |                     |          |      |       |       |  |
| Inte                | rface co            | ontacts* |      |       |       |  |
| [Z1]                | [N1]                | [MOD]    | [Z2] | [N2]  | [MOD] |  |
| 2                   | 1                   | AUX      | 2    | 2     | AUX   |  |
|                     |                     |          |      |       |       |  |
| Inte                | rface co            | ontacts* |      |       |       |  |
| [Z1]                | [N1]                | [MOD]    | [Z2] | [N2]  | [MOD] |  |
| 3                   | 1                   | AUX      | 3    | 2     | AUX   |  |
|                     |                     |          |      |       |       |  |
| Interface contacts* |                     |          |      |       |       |  |
| [71]                | [114]               | [uon]    | [72] | [N2]  | [400] |  |
| [4]                 | נואון               | [MOD]    | [44] | נועבן | [MOD] |  |

Ie lien logique entre le canal de l'interface et la zone de l'installation doit être réalisé à l'aide du logiciel TiThermo.

# 5.1 Configuration Installation

Après ouverture du programme, créer une zone en cliquant sur le bouton Ajouter zone.

| 🛃 TiTher                                                                                                    | mo                                                                          |           |          |              |   |             |   |               |  |
|----------------------------------------------------------------------------------------------------|-----------------------------------------------------------------------------|-----------|----------|--------------|---|-------------|---|---------------|--|
| Fichier                                                                                                    | Outils                                                                      | Langue    | Aide     |              |   |             |   |               |  |
| 🖸 💆                                                                                                    | H                                                                           |           | <b>X</b> | Porte: COM1  | • | Langue 🝷    | b | ticina        |  |
|                                                                                                    | Installation                                                                |           |          | Ajouter zone |   | Copier zone |   | Eliminer zone |  |
| Paramèt Paramèt Paramèt Paramèt Paramèt Program Program Pr | Centrale<br>s<br>isismes<br>imes<br>grammes hebdi<br>araios<br>gramme férié | omadaires |          |              |   |             |   |               |  |

Dans la fenêtre principale:

- attribuer une Description à la zone (ex.: Séjour)
- indiquer les données d'Adresse zone (ZA, ZB)
- programmer la température des tranches de Température chauffage.

| 🖪 TiThermo                 |                                                  |   |
|----------------------------|--------------------------------------------------|---|
| Fichier Outils Langue Aide | Porte: COM1 🗸 📅 Langue 🔹                         |   |
| Installation               | Ajouter zone Copier zone Eliminer zone           |   |
| En Séjour                  | 🖃 Zone1 - Séjour                                 | ^ |
| Pompes                     | Description Séjour                               |   |
|                            | Adresse zone (ZA, ZB) 1                          |   |
|                            | Interface contacts                               |   |
| Centrale                   | Présence interface contacts 🤤 Non                |   |
| Paramètres                 | Températures chauffage                           |   |
| Capteurs     Automatismes  | T* 7.0                                           |   |
| Programmes                 | T1 18.0                                          |   |
|                            | TO Description                                   |   |
| 😟 🐺 Programme férié        | Entrer une description pour la zone sélectionnée |   |

Cliquer sur Actionneurs dans l'arbre des zones.

| 🖪 TiThermo                             |                                        |          |
|----------------------------------------|----------------------------------------|----------|
| Fichier Outils Langue A                | je                                     |          |
| 🖸 💆 💾 🔯 📓 📓                            | Porte: COM1 - 📅 Langue -               |          |
| Installation                           | Ajouter zone Copier zone Eliminer zone |          |
| 🖻 🔜 Séjour                             | Zone 1 - Séjour                        | <u>^</u> |
| Pompes                                 | Actionneurs                            |          |
|                                        | Actionneur n. 1 🗢 Non                  |          |
|                                        | Actionneur n. 2 🗢 Non                  |          |
| Controlo                               | Actionneur n. 3 🗢 Non                  |          |
| Paramètres                             | Actionneur n. 4 🗢 Non                  |          |
| Capteurs     Automatismes              | Actionneur n. 5 🗢 Non                  |          |
| Programmes                             | Actionneur n. 6 🗢 Non                  |          |
| Programmes hebdomadaires     Scénarios | Zono 1. Sáiour                         | <u>×</u> |
| 🗄 🚡 Programme férié                    |                                        |          |
|                                        | 1                                      |          |

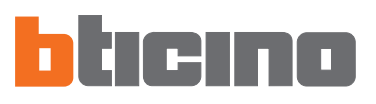

Cliquer sur la fenêtre principale Actionneur n°1 et sélectionner la Fonction chauffage.

| TiThermo                   |                                                                                           |          |
|----------------------------|-------------------------------------------------------------------------------------------|----------|
| Fichier Outils Langue Aide |                                                                                           |          |
|                            | Porte: COM1 - 🗄 Langue -                                                                  |          |
| Installation               | Ajouter zone Eliminer zone                                                                |          |
| Séjour                     | Zone 1 - Séjour                                                                           | ^        |
| Pompes                     | Actionneurs                                                                               |          |
|                            | Actionneur n. 1 🗢 Non                                                                     | *        |
|                            | Actionneur n. 2 🗢 Non                                                                     |          |
| Centrale                   | Actionneur n. 3 💮 Fonction chauffage                                                      |          |
| Paramètres                 | Actionneur n. 4 <a>is Fonction refroidissement</a>                                        |          |
| Capteurs     Automatismes  | Actionneur n. 5                                                                           |          |
| Programmes                 | Actionneur n. 6 🗢 Non                                                                     |          |
|                            | 6 - Man                                                                                   | <u> </u> |
| E Programme férié          | scuonneur n. 1<br>Sélectionner la fonction de l'actionneur (chauffage ou refroidissement) |          |

Cliquer sur Type charge chauffage et sélectionner ON/OFF.

| TiThermo                                      |                                                |               |   |
|-----------------------------------------------|------------------------------------------------|---------------|---|
| Fichier Outils Langue Aide                    | Porte: COM1 💌 🃅 Langue 🔹                       | blicino       |   |
| Installation                                  | Ajouter zone Copier zone                       | Eliminer zone |   |
| E Séjour                                      | Actionneur n. 5                                | Non           | ^ |
| Pompes                                        | Actionneur n. 6                                | Non           |   |
|                                               | Actionneur n. 7                                | Non           |   |
|                                               | Actionneur n. 8                                | Non           |   |
| Centrale                                      | Actionneur n. 9                                | Non           |   |
| 11 Paramètres                                 | Types de charge                                |               |   |
| Capteurs     Automatismes                     | Type de charge pour chauffage                  | ON/OFF        |   |
| Programmes                                    | Type de charge pour refroidissement            | ON/OFF        |   |
| Programmes nebdomadaires     Scénarios     Ty | pe de charge pour chauffage                    | Ouvert/Fermé  |   |
| 😟 🙀 Programme férié                           | ectionner le type de charge pour la fonction d | Ventilateur   |   |
|                                               |                                                | Gateway       |   |

Cliquer sur **Pompes** dans la fenêtre Installation. Cliquer sur la fenêtre principale **Pompe n°1** et sélectionner la fonction **Chauffage**.

| 📕 TiThermo                 |                                                |                             |   |
|----------------------------|------------------------------------------------|-----------------------------|---|
| Fichier Outils Langue Aide |                                                |                             |   |
|                            | Porte: COM1 💌 🚟                                | Langue <b>* bticino</b>     |   |
| Installation               | Ajouter zone                                   | Copier zone Eliminer zone   |   |
| 🖃 🌅 Séjour                 | Zone 1 - Séjour                                |                             | ^ |
| Actionneurs                | Pompes                                         |                             |   |
|                            | Pompe n. 1                                     | Non                         | ~ |
|                            | Pompe n. 2                                     | Non                         |   |
| Cautala                    | Pompe n. 3                                     | 🀲 Chauffage                 |   |
| teritrale                  | Pompe n. 4                                     | Refroidissement             |   |
| Capteurs     Automatismes  | Pompe n. 5                                     | Chauffage + Refroidissement |   |
| Programmes                 | Pompe n. 6                                     | Non                         |   |
| Programmes hebdomadaires   | D T                                            | - M                         | ~ |
| Programme férié            | Pompe n. 1<br>Sélectionner la fonction de la p | oompe sélectionnée          |   |

| Fithermo     Fichier     Outils     Langue     Aljouter zone     Copier zone     Eliminer zone     Aljouter zone     Copier zone     Pompe n. 5     Pompe n. 5     Pompe n. 5     Pompe n. 5     Pompe n. 6     Pompe n. 7     Non     Pompe n. 8     Non     Pompe n. 8     Non     Pompe n. 9     Non     Pompe n. 8     Non     Pompe n. 9     Non     Pompe n. 8     Non     Pompe n. 9     Non     Pompe n. 9     Non     Pompe n. 9     Non     Pompe n. 9     Non     Pompe n. 9           Pompe n. 9                                                                                                    |
|----------------------------------------------------------------------------------------------------|
| Pichier Outils Langue Aide     Porte: COM1 Engue     Installation     Ajouter zone Copier zone     Pompe n. 5     Pompe n. 5     Pompe n. 5     Pompe n. 6     Pompe n. 7     Pompe n. 8   Non      Pompe n. 9   Non      Pompe n. 9     Non     Pompe n. 9   Non      Pompe n. 9   Non      Pompe n. 9   Non      Pompe n. 8     Non     Pompe n. 9   Non      Pompe n. 9   Non      Pom                                                                                                    |
| Installation   Ajouter zone   Copier zone   Eliminer zone     Ajouter zone   Copier zone   Pompe n. 5   Non     Pompe n. 5   Non   Pompe n. 6   Non   Pompe n. 7   Non   Pompe n. 8   Non   Pompe n. 9   Non   Pompe n. 9   Programmes   Programmes   Programmes   Pompe n. 9   Programmes   Programmes   Pompe n. 9   Programmes   Pompe n. 9   Programmes   Pompe n. 9   Programmes                                                                                                    |
| Installation       Ajouter zone       Eliminer zone         Zone       Sójour       Pompe n. 5       Non         Actionneurs       Pompe n. 5       Non         Pompes       Pompe n. 6       Non         Pompe n. 7       Non         Pompe n. 8       Non         Pompe n. 9       Non         Pompe n. 9       Non         Pompe n. 9       Non         Pompe n. 8       Non         Pompe n. 9       Non         Pompe n. 9       No                                                                                                    |
| Centrale  Paramètres Centrale  Paramètres Ceqteurs Automatismes Programmes hebdomadaires  Pompe n. 6 Non Pompe n. 7 Non Pompe n. 8 Non Pompe n. 8 Non Pompe n. 9 Non Pompe n. 9 Non Pompe |
| Pompes       Pompe n. 6       Non         Pompe n. 7       Non         Pompe n. 7       Non         Pompe n. 8       Non         Pompe n. 9       Non         Pompe n. 9       Non         Paramètres       Retards         Automatismes       Programmes hebdomadaires         Programmes hebdomadaires       1 min.                                                                                                    |
| Centrale     Pompe n. 7     Non       Pompe n. 8     Non       Pompe n. 9     Non       Pompe n. 9     Non       Paramètres     Retards       Automatismes     Retard chauffage     0 min.       Programmes hebdomadaires     1 min.                                                                                                    |
| Centrale     Pompe n. 8     Non       Paramètres     Pompe n. 9     Non       Paramètres     Retards     Retards       Automatismes     Retard chauffage     0 min.       Programmes hebdomadaires     1 min.                                                                                                    |
| Centrale     Pompe n, 9     Non       Paramètres     Retards     Retards       Capteurs     Retard chauffage     0 min.       Automatismes     Programmes hebdomadaires     0 min.                                                                                                    |
| Parameters     Capteurs     Capteurs        |
| Capteurs     Retard chauffage     0 min.       Automatismes     Programmes     Retard refroidissement     0 min.       Programmes hebdomadaires     1 min.                                                                                                    |
| Automatismes     Programmes     Programmes hebdomadaires     Retard refroidissement     0 min.                                                                                                    |
| P Programmes hebdomadaires                                                                                                    |
|                                                                                                    |
| Scénarios     Retard chauffage                                                                                                    |
| Sélectionner le retard de la pompe 2 min.                                                                                                    |
| 3 min.                                                                                                    |
| Crofile     Crofile     C     |
| Frontis Smin.                                                                                                    |
| Vacances hiver 6 min.                                                                                                    |
| Vuvrable hiver 7 min.                                                                                                    |
| 8 min.                                                                                                    |
| 0 3 6 9 min.                                                                                                    |

Cliquer sur **Retard chauffage** pour attribuer le retard d'activation de la pompe.

Pour créer une nouvelle zone avec les mêmes paramètres, cliquer sur le bouton **Copier zone**. De la sorte est créée une nouvelle zone ayant la première adresse disponible.

| 📕 TiThermo                 |   |                             |                       |   |
|----------------------------|---|-----------------------------|-----------------------|---|
| Fichier Outils Langue Aide | е |                             |                       |   |
|                            | P | orte: COM1 🔽 🎛 Langue       | blicino               |   |
| Installation               |   | Ajouter zone Copie          | er zone Eliminer zone |   |
| E Séjour     Zope 02       |   | Zone 2 - Zone 02            |                       | ^ |
| Actionneurs                |   | Description                 | Zone 02               |   |
| Pompes                     |   | Adresse zone (ZA, ZB)       | 2                     |   |
|                            |   | Interface contacts          |                       |   |
| Controls                   | ī | Présence interface contacts | 😑 Non                 |   |
| Paramètres                 |   | Températures chauffage      |                       | - |
| Capteurs<br>Automatismes   |   | T*                          | 7.0                   |   |

En sélectionnant la zone créée (Zone 02), il est possible de personnaliser la description (ex.: Salle de bains) et/ou de modifier la configuration.

| 🔂 TiThermo                 |                                                                                     |
|----------------------------|-------------------------------------------------------------------------------------|
| Fichier Outils Langue Aide |                                                                                     |
|                            | Porte: CDM1 - 🗄 Langue -                                                            |
| Installation               | Ajouter zone Eliminer zone                                                          |
|                            | 🖃 Zone2 - Bain 🧧                                                                    |
| Actionneurs                | Description Bain                                                                    |
| Pompes                     | Adresse zone (ZA, ZB) 2                                                             |
|                            | Interface contacts                                                                  |
| Centrale                   | Présence interface contacts 🗢 Non                                                   |
| Paramètres                 | Températures chauffage                                                              |
| Capteurs     Automatismes  | T* 7.0                                                                              |
| Programmes                 | T1 18.0                                                                             |
| Programmes hebdomadaires   | T2 200                                                                              |
| Programme férié            | Adresse zone (ZA, ZB)<br>Intrer une adresse valide (1-99) pour la zone sélectionnée |
|                            |                                                                                     |

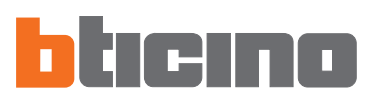

Pour créer le lien entre une zone et le relais d'une interface contacts, cliquer sur **Présence interface contacts** et sélectionner **Oui**.

| 📕 TiThermo                                                                                                    |                                                                                |                                                                            |
|----------------------------------------------------------------------------------------------------|--------------------------------------------------------------------------------|----------------------------------------------------------------------------|
| Fichier Outils Langue Aide                                                                                                    | Porte: COM1 🖵 🚟 Langue                                                         | hteno                                                                      |
| Installation                                                                                                    | Ajouter zone Cop                                                               | ier zone Eliminer zone                                                     |
| Contraction of the second second | Zonez - Bain     Description     Adresse zone (ZA, ZB)                         | Bain<br>2                                                                  |
|                                                                                                    | Interface contacts  Présence interface contacts                                | Non                                                                        |
| Centrale<br>Paramètres<br>Capteurs<br>Automatismes                                                                                                    | Températures chauffage<br>T*                                                   | Non ✓ Oui                                                                  |
| Programmes     Programmes hebdomadaires     Programmes hebdomadaires     Programmes féilé                                                                                                    | T1<br>Présence interface contacts                                              | 18.0                                                                       |
| 🛨 👾 🦗 Programme rene                                                                                                    | Activer / désactiver gestion interface o<br>contacts, l'installation s'arrête. | contacts. Exemple: en cas d'ouverture d'une fenêtre associée à l'interface |

Indiquer l'adresse de l'interface dans le champ correspondant; l'adresse doit être comprise entre 1 et 99.

| 🖪 TiThermo                 |                                           |                       |   |
|----------------------------|-------------------------------------------|-----------------------|---|
| Fichier Outils Langue Aide |                                           |                       |   |
|                            | Porte: COM1 - Eangue                      | • <b>D</b> ticino     |   |
|                            | Ajouter zone Copie                        | er zone Eliminer zone |   |
| . Séjour                   | Zone2 - Bain                              |                       | ^ |
| Actionneurs                | Description                               | Bain                  |   |
| Pompes                     | Adresse zone (ZA, ZB)                     | 2                     |   |
|                            | Interface contacts                        |                       |   |
| Centrale                   | Présence interface contacts               | 🗸 Oui                 |   |
| 11 Paramètres              | Adresse interface (Z, N)                  | 11                    | - |
| Automatismes               | Températures chauffage                    |                       |   |
| Programmes                 | T*                                        | 7.0                   | ~ |
| E Scénarios                | dresse interface (Z, N)                   | 400                   |   |
| 🕂 👾 Programme rene         | entrer l'adresse de l'interface (11-99, i | dizaines exclues)     |   |
|                            |                                           |                       |   |

#### 5.2 Configuration Programmes hebdomadaires

Il est possible de créer un maximum de trois programmes hebdomadaires pour chaque mode de fonctionnement de l'installation (chauffage et refroidissement). Pour chaque programme, il est possible de définir des profils de température (0h-24h) différents pour chaque jour et pour chaque zone de l'installation.

Pour définir un programme de chauffage hebdomadaire:

- cliquer sur Programmes dans la fenêtre Centrale;
- ouvrir l'arbre Programmes -> Programmes hebdomadaires -> Chauffage;
- sélectionner un des trois programmes disponibles (ex.: Programme 01).

Dans la fenêtre principale, s'affiche la liste des jours de la semaine.

| TiThermo                                       |                                                                                                    |
|------------------------------------------------|----------------------------------------------------------------------------------------------------|
| Fichier Outils Langue Aide                     |                                                                                                    |
|                                                | Porte: COM1 🗸 📅 Langue 🝸 📴 ticino                                                                                                    |
| Installation                                   | Visualiser programmes                                                                                                    |
| Actionneurs<br>Pompes                          | Description: Programme 01                                                                                                    |
| Chambre                                        |                                                                                                    |
| Centrale                                       | Marcli Mercredi                                                                                                    |
| Capteurs     Automatismes     Programmes       | Jeudi                                                                                                    |
| Programmes hebdomadaires                       | Vendredi                                                                                                    |
| Programme 01                                   | Dimanche                                                                                                    |
| Programme 03                                   |                                                                                                    |
| Librairie profils                              | Rapport Exporter Importer                                                                                                    |
| Profils                                        | Profils                                                                                                    |
| Férié hiver<br>Vacances hiver<br>Ourbale hiver | T3<br>T2<br>T1<br>0 3 6 7 12 15 19 21 24 T <sup>+</sup><br>Antigel/Protection thermique<br>Profil 1/5<br>Nouveau Modifier User comme base Eliminer |
| 08/08/2007 18.00                               | File:                                                                                                    |

- Sélectionner le jour à configurer (ex.: lundi);

- S'affiche la liste des zones configurées présentes dans le projet.
- Sélectionner une zone (ex.: Séjour) pour visualiser le profil associé.

| 🖪 TiThermo                                                                               |                                                                         |  |
|------------------------------------------------------------------------------------------|-------------------------------------------------------------------------|--|
| Fichier Outils Langue Aide                                                               | Porte: COM1 🗸 📅 Langue 🔹                                                |  |
| Installation                                                                             | Visualiser programmes Programme n. 1 - Chauffage - Programme 01         |  |
| Pompes<br>⊕ Bain<br>⊕ Chambre<br>⊕ Cuisine                                               | Description: Programme 01           Lundi         Séjour           Bain |  |
| Centrale                                                                                 | Mercredi Cuisine Profil Antigel/Protection thermique                    |  |
| Programmes hebdomadaires     Chauffage     Rogramme 01     Rogramme 02     Recorramme 03 | Copier jour<br>Samedi<br>Dimanche<br>Zones identiques                   |  |
| Refroidissement                                                                          | Séjour           Rapport         Exporter                               |  |

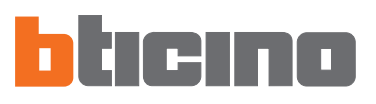

Sont à ce stade disponibles les actions suivantes:

Associer: associe un nouveau profil au jour et à la zone sélectionnée.

- sélectionner le profil voulu parmi ceux présents dans la librairie et cliquer sur le bouton **Associer**.

Il est possible d'associer le même profil à plusieurs zones en effectuant une sélection multiple (à l'aide des touches Shift et Control) dans la liste des zones.

| 🖪 TiThermo                                                                                                    |                                                                                                    |  |
|----------------------------------------------------------------------------------------------------|----------------------------------------------------------------------------------------------------|--|
| Fichier Outils Langue Aide                                                                                                    | e                                                                                                    |  |
|                                                                                                    | Porte: COM1 🗣 📅 Langue 👻                                                                                                    |  |
| Installation  Zone  Actionneurs  Actionneurs  Actionneurs  Compes  Cusine  Cusine Cusine  Cusine  Cusine  Cusine Cusin | Visualiser programmes         Programme n. 1 - Chauffage - Programme 01         Description:       Programme 01         Lundi       Séjour         Bain       0         Chambre       0         Mardi       Chambre         Cuisine       Profil Vacances hiver         Jeudi       Copier zone         Vendredi       Copier jour         Dimanche       Séiour |  |
| Librairie profils                                                                                                    | Rapport Exporter Importer                                                                                                    |  |
| Profils                                                                                                    | Profils                                                                                                    |  |
| Forié été                                                                                                    | T3<br>T2<br>T1<br>T2<br>T1<br>Vacances hiver<br>Nouveau Modifier User comme base Eliminer                                                                                                    |  |

Copier zone: copie les paramètres de la zone actuelle sur une ou plusieurs zones.

S'affiche une fenêtre permettant de sélectionner les zones auxquelles doivent être appliquées les paramètres de la zone sélectionnée. Il est possible de sélectionner plusieurs zones à l'aide des touches Shift et Control.

| 🖪 TiThermo                                                                                                    |                                                                                                    |  |
|----------------------------------------------------------------------------------------------------|----------------------------------------------------------------------------------------------------|--|
| Fichier Outils Langue Aide                                                                                                    |                                                                                                    |  |
|                                                                                                    | Porte: COM1 🚽 🚟 Langue 🔹                                                                                                 |  |
| Installation 🔬                                                                                                    | Visualiser programmes                                                                                                    |  |
| E Séjour                                                                                                    | Programme n. 1 - Chauffage - Programme 01                                                                                |  |
| Pompes<br>                                                                                                    | Description: Programme 01                                                                                                |  |
| Chambre                                                                                                    | Lundi Séjour                                                                                                    |  |
|                                                                                                    | Mardi Dam<br>Chambre                                                                                                    |  |
| Centrale                                                                                                    | Mercredi Cuisine Profil Vacances hiver                                                                                   |  |
| Automatismes                                                                                                    | Jeudi                                                                                                    |  |
| Programmes hebdomadaires                                                                                                    | Vendredi Copier Joine                                                                                                    |  |
| Programme 01                                                                                                    | Samedi Copier programme                                                                                                  |  |
| Programme 02                                                                                                    | Dimanche Zones identiques                                                                                                |  |
| Libraida prefile                                                                                                    |                                                                                                    |  |
| Profils                                                                                                    | Rapport Exporter Importer                                                                                                |  |
| Antigel/Protection thermique                                                                                                    | Profils                                                                                                    |  |
| Périé hiver     Sources hiver     Sourceshiver     Sourceshiver     Sourceshiver     Sourceshiver     Sourceshiver     Sourceshiver | T3<br>T2<br>T1<br>0 3 6 9 12 15 10 21 24 T*<br>Vacances hiver<br>Profil 3/5<br>Nouveau Modifier User comme base Eliminer |  |

**Copier jour:** copie les paramètres du jour actuel sur un ou plusieurs jours.

S'affiche une fenêtre permettant de sélectionner le jour.

Il est possible de sélectionner plusieurs jours à l'aide des touches Shift et Control.

| TiThermo                     |                                           |  |
|------------------------------|-------------------------------------------|--|
| Fichier Outils Langue Aide   | 3                                         |  |
|                              | Porte: COM1 💽 🛗 Langue 🔹 blicino          |  |
| Installation                 | Visualiser programmes                     |  |
| Séjour                       | Programme n. 1 - Chauffage - Programme 01 |  |
| Pompes                       | Description: Programme 01                 |  |
|                              | Lundi Séjour                              |  |
| . E. Cuisine                 | Mardi Bain 2<br>Chambre 0 12 24           |  |
| Centrale 🔺                   | Mercredi Cuisine Profil Vacances hiver    |  |
| Capteurs     Automatismes    | Jeudi                                     |  |
| Programmes                   | Vendredi                                  |  |
| Chauffage                    | Samedi                                    |  |
| Programme 02                 | Dimanche Zoper programme                  |  |
| Programme 03                 | Séjour                                    |  |
| Librairie profils            | Rapport Exporter Importer                 |  |
| Antigel/Protection thermique | Profils                                   |  |
| Vacances hiver               |                                           |  |
| Ouvrable hiver               | 13                                        |  |
|                              |                                           |  |
|                              | 0 3 6 9 12 15 18 21 24 ASSOCIET           |  |
|                              | Vacances hiver Profil 3/5                 |  |
|                              | Nouveau Modifier User comme base Eliminer |  |
| 08/08/2007 18.02             | File:                                     |  |

**Copier programme:** copie les paramètres du programme actuel sur un ou plusieurs programmes hebdomadaires appartenant à la même fonction (chauffage ou refroidissement).

S'affiche une fenêtre de sélection des programmes.

| 🖪 TiThermo                                                                                                    |                                                                                           |   |
|----------------------------------------------------------------------------------------------------|-------------------------------------------------------------------------------------------|---|
| Fichier Outils Langue Aide                                                                                         |                                                                                           |   |
|                                                                                                    | Porte: COM1 - 🗄 Langue -                                                                  |   |
| Installation<br>Séjour<br>Actionneurs<br>Pompes                                                                    | Visualiser programmes Programme n. 1 - Chauffage - Programme 01 Description: Programme 01 |   |
| Bain     Chambre     Cuisine                                                                                       | Lundi Séjour<br>Bain<br>Chambre 42 24                                                     |   |
| Centrale Capteurs Automatismes Programmes                                                                          | Mercredi Cuisine Profil Vacances hiver                                                    |   |
| Programmes hebdomadaires     Chauffage     G Programme 01     G Programme 02     Rogramme 03                       | Samedi         Copier jour           Dimanche         Zones identiques                    |   |
| Librairie profils                                                                                                  | Rapport Exporter Importer                                                                 |   |
| <ul> <li>Profils</li> <li>Férié hiver</li> <li>Vacances hiver</li> <li>Oursble hiver</li> <li>Férié été</li> </ul> | Profile                                                                                   |   |
| 08/08/2007 18.02                                                                                                   | File:                                                                                     | / |

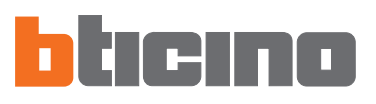

**Zones identiques:** indique, dans la liste des zones, les zones qui utilisent le profil de la zone sélectionnée.

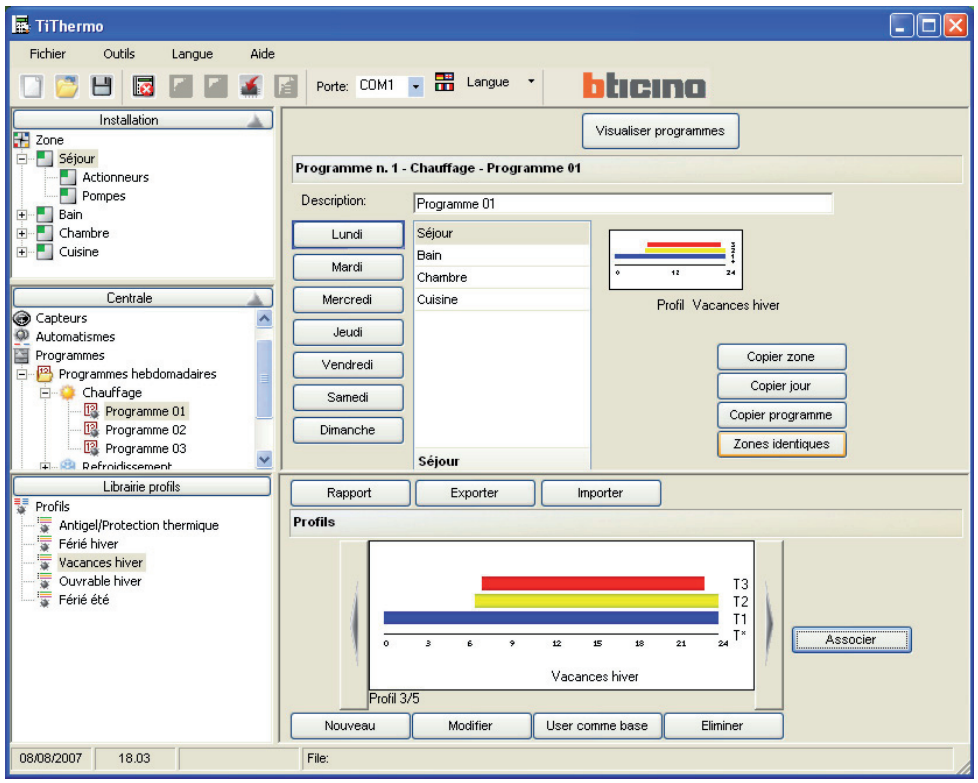

**Visualiser programme:** affiche un tableau synoptique des profils associés à chaque zone pour chaque jour de la semaine.

| 🖪 TiTher | то           |        |          |             |     |        |    |                       | × |
|----------|--------------|--------|----------|-------------|-----|--------|----|-----------------------|---|
| Fichier  | Outils       | Langue | Aide     |             |     |        | 75 |                       |   |
| 🖸 💆      | H            |        | <b>X</b> | Porte: COM1 | - = | Langue | •  | bticina               |   |
| Zone     | Installation |        |          |             |     |        |    | Visualiser programmes |   |

La visualisation peut être obtenue en modalité graphique en activant "Visualiser graphique profils".

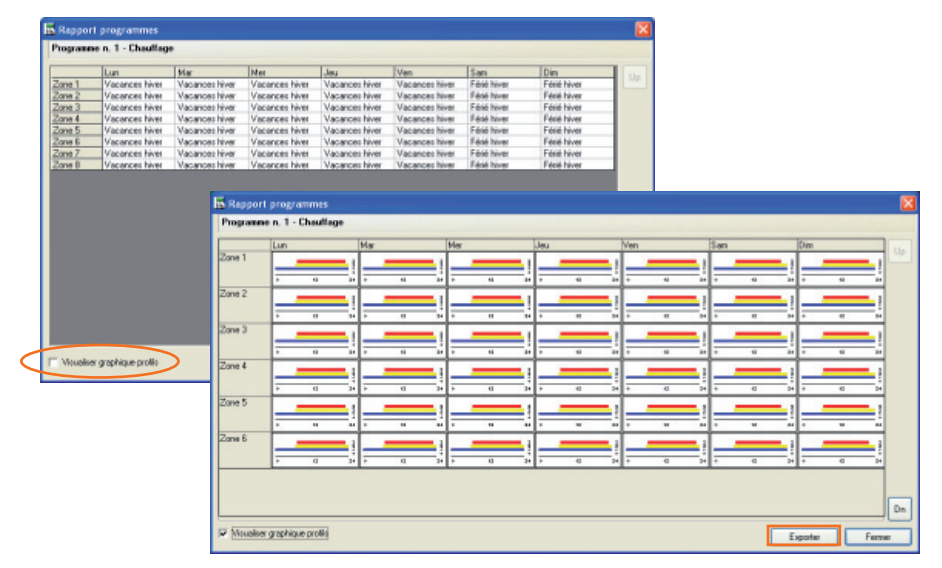

En cliquant sur le bouton **Exporter**, il est possible d'exporter le tableau synoptique en modalité graphique sur un fichier xls (à condition que le programme Excel soit installé) ou en modalité texte (en l'absence du programme Excel sur le PC).

## 5.3 Configuration Scénarios

Il est possible de créer un maximum de 16 scénarios pour chaque mode de fonctionnement de l'installation (Chauffage ou Refroidissement) et, pour chaque scénario, de programmer des températures différentes pour chaque zone.

Pour créer un scénario:

- cliquer sur Programmes dans la fenêtre Centrale;
- ouvrir l'arbre Programmes -> Scénarios -> Chauffage.
- Dans la fenêtre principale, s'affiche la liste des scénarios pour la modalité Chauffage.
- Sélectionner un scénario (ex.: Scénario n°01).

| TiThermo                                                                                                    |                          |   |
|----------------------------------------------------------------------------------------------------|--------------------------|---|
| Fichier Outils Langue Aide                                                                                                    | ,                        |   |
|                                                                                                    | Porte: COM1 🔹 🛗 Langue 🔹 |   |
| Installation 🔺                                                                                                    | 😳 Scénario n.01          | ^ |
| 👬 Zone 🔥                                                                                                    | 🧔 Scénario n.02          |   |
| E Séjour                                                                                                    | 😳 Scénario n.03          |   |
| Actionneurs                                                                                                    | 🗔 Scénario n.04          |   |
| Pompes                                                                                                    | 😳 Scénario n.05          |   |
| E Chambro                                                                                                    | 🧔 Scénario n.06          |   |
|                                                                                                    | 🗔 Scénario n.07          |   |
| The second second secon | 😳 Scénario n.08          |   |
|                                                                                                    | 🗔 Scénario n.09          |   |
|                                                                                                    | 🤯 Scénario n.10          |   |
| Captours                                                                                                    | 🧓 Scénario n.11          |   |
| Automatismes                                                                                                    | 🗿 Scénario n.12          |   |
| Programmes                                                                                                    | 👸 Scénario n.13          |   |
| 🛨 📴 Programmes hebdomadaires                                                                                                    | ö Scénario n.14          |   |
| 🖃 🧔 Scénarios                                                                                                    | The Scénario n 15        | ~ |
| 🗈 🕀 🔅 Chauffage                                                                                                    | Scénario n.01            |   |
| 主 🍪 Refroidissement                                                                                                    |                          |   |
| 📭 🐨 Programme férié 🛛 💆                                                                                                    |                          |   |

Pour le scénario sélectionné, il est possible d'ajouter une description (ex.: Nettoyage domestique) et de programmer pour chaque zone de l'installation la température voulue.

| 🖪 TiThermo                                                                                                    |                                                                                                    |   |
|----------------------------------------------------------------------------------------------------|----------------------------------------------------------------------------------------------------|---|
| Fichier Outils Langue Aide                                                                                                    | Porte: COM1 🗸 📅 Langue 🝸                                                                                                    |   |
| Installation  Zone  Séjour  Chautoneurs  Chautrage  Centrale  Centrale  Cent | Appliquer à scénario         Scénario 1 - Le menage         Zone 1 - Séjour       20.0         Zone 2 - Bein       20.0         Zone 3 - Chambre 20.0       20.0         Zone 4 - Cuisine 20.0       20.0         Zone 5 - Zone 05       20.0         Zone 6 - Zone 05       20.0         Zone 7 - Zone 07       20.0         Zone 8 - Zone 08       20.0         Zone 8 - Zone 08       20.0         Zone 8 - Zone 08       20.0         Zone 8 - Zone 08       20.0                                                                                                    |   |
| Librairie profils                                                                                                    | Rapport     Exporter     Importer       Profils     12       0     3     6     9     12       0     3     6     9     12       11     12     11     11       0     3     6     9     12       12     11     11     11       0     3     6     9     12       11     12     14     14       12     17     14     14       13     12     17     14       14     14     15     16       15     14     14     14       16     14     14     14       17     14     14     14       17     14     14     14       18     14     14     14       19     14     14     14       10     14     14     14       14     14     14     14       15     14     14     14       16     14     14     14       17     14     14     14       16     14     14     14       17     14     14     14       16     14 |   |
| 08/08/2007 18.08                                                                                                    | File:                                                                                                    | / |

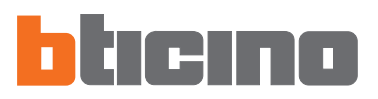

# 5.4 Configuration Programme jours fériés

Conformément à une logique identique à celle décrite pour le Programme hebdomadaire, il est possible de créer, pour le mode sélectionné (Chauffage ou Refroidissement) un profil journalier pour chaque zone de l'installation.

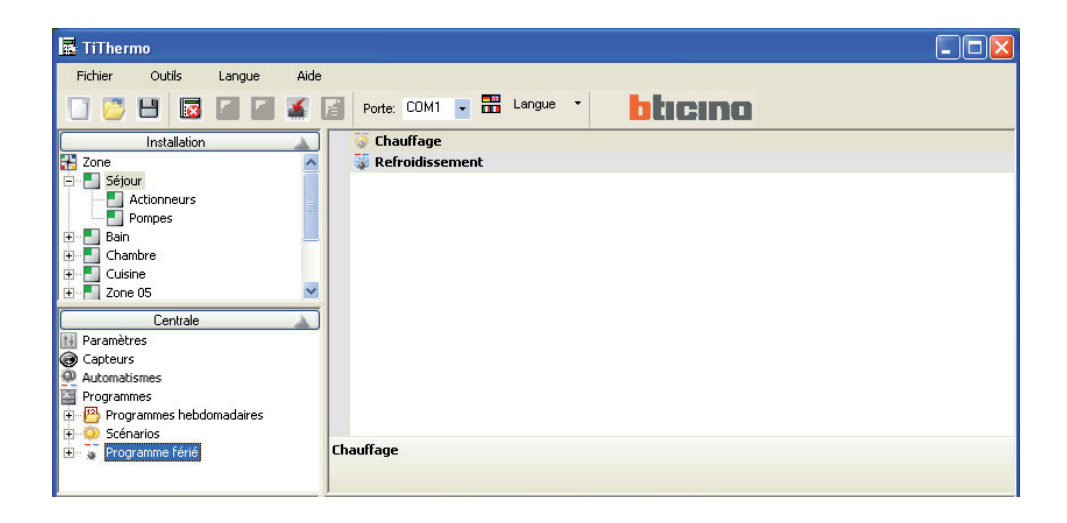

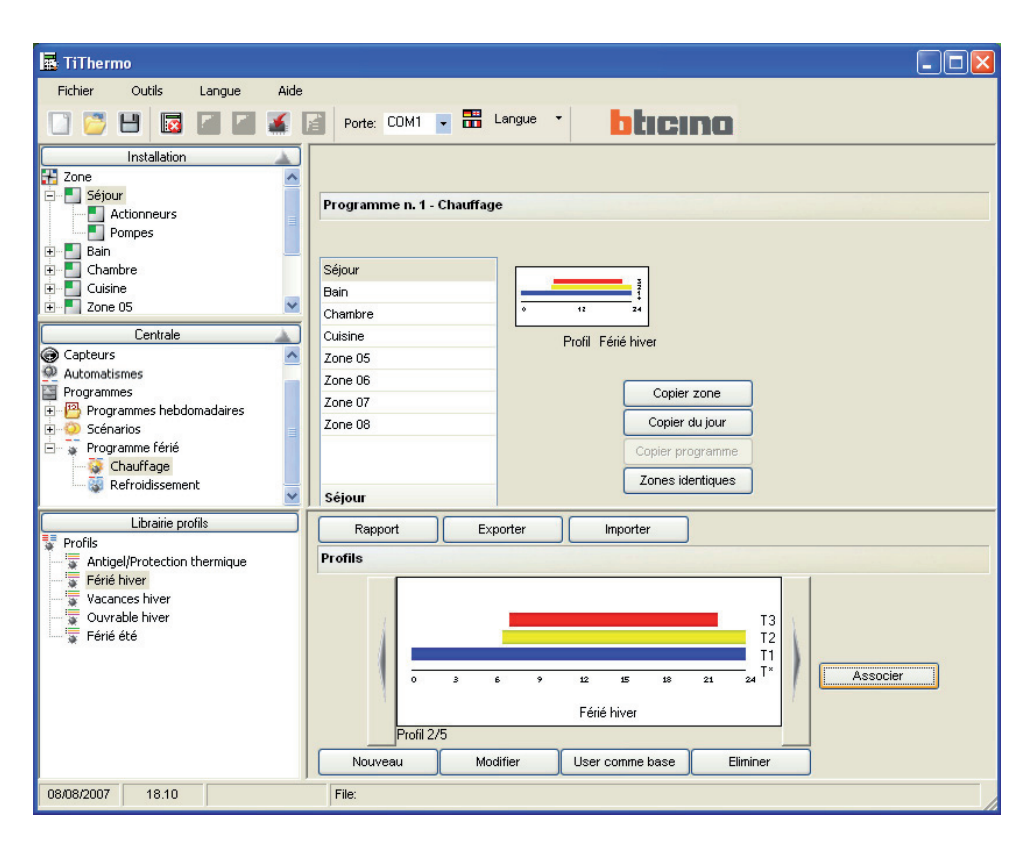

#### 5.5 Configuration capteurs

Sur le système de thermorégulation, il est possible d'installer un maximum de 10 capteurs de température.

Pour configurer un capteur:

- cliquer sur Capteurs dans la fenêtre Centrale;

Dans la fenêtre principale, s'affiche la liste des Capteurs de Température.

- sélectionner un capteur dans la liste.

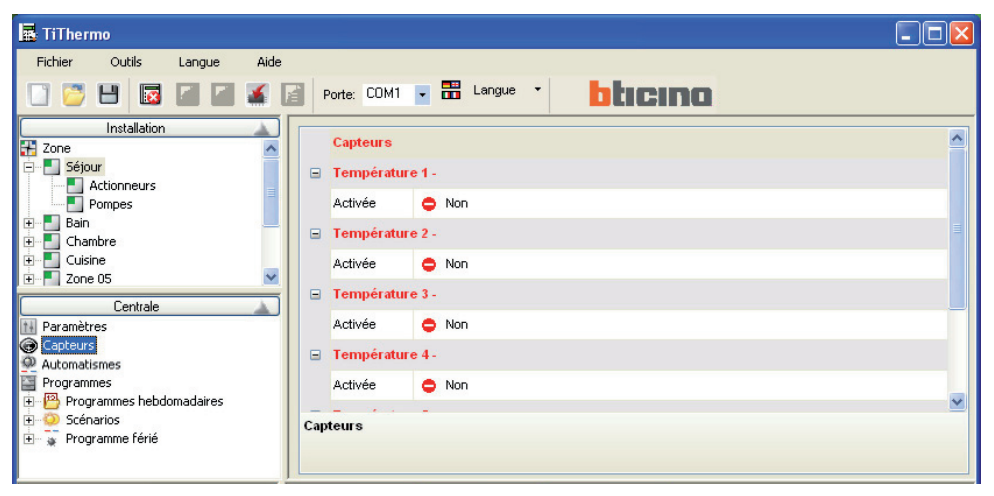

Dans le champ Activée, sélectionner Oui

| 🖪 TiThermo                                                                                                    |                                                                                        |   |
|----------------------------------------------------------------------------------------------------|----------------------------------------------------------------------------------------|---|
| Fichier Outils Langue Aide                                                                                                    | Porte: COM1 • 📅 Langue • http://                                                       |   |
| Installation                                                                                                    | Capteurs  Température 1 -  Activée Non Activée Vou Coul Température 3 -                | × |
| L'entrale<br>Paramètres<br>Capteurs<br>Automatismes<br>Programmes<br>Programmes hebdomadaires<br>Programmes hebdomadaires<br>Capteurs<br>Programme férié | Activée Non Température 4- Activée Non Activée Sélectionner température activée ou non | × |

Dans Type capteur, sélectionneur Capteur.

| 🖪 TiThermo                          |                                         |                        |   |
|-------------------------------------|-----------------------------------------|------------------------|---|
| Fichier Outils Langue Aide          |                                         |                        |   |
|                                     | Porte: COM1 🔻                           | E Langue • bticino     |   |
| Installation                        | Capteurs                                |                        | ~ |
| Séjour                              | Température - 1                         | ſempérature01          |   |
| Pompes                              | Activée                                 | 🖌 Oui                  |   |
| Bain                                | Description                             | Température01          |   |
|                                     | Type capteur                            | Capteur                | * |
| Emer Zone 05 M                      | Zone (ZA, ZB)                           | Capteur                |   |
| Paramètres                          | Numéro (N)                              | Gateway                |   |
| Capteurs                            | Entrée                                  | 1                      |   |
| Programmes                          | Niveau présent                          | V Oui                  |   |
| Programmes hebdomadaires            |                                         |                        | ~ |
| <ul> <li>Trogramme férié</li> </ul> | Type capteur<br>Sélectionner le capteur | de température utilisé |   |
|                                     | ]                                       |                        |   |

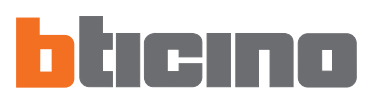

Indiquer l'adresse de l'installation et le numéro progressif du capteur (dans le cas d'un capteur radio, l'adresse est celle de l'interface de réception).

| 📕 TiThermo                                                 |                                            |                                |   |
|------------------------------------------------------------|--------------------------------------------|--------------------------------|---|
| Fichier Outils Langue Aide                                 | Porte: COM1 🗸                              |                                |   |
| Installation                                               | Capteurs<br>Température - T                | empérature01                   | ^ |
| Pompes     Pompes     Bain     Chambre                     | Activée<br>Description                     | ✓ Oui<br>Température01         |   |
| Cuisine     Zone 05     Centrale                           | Type capteur<br>Zone (ZA, ZB)              | Capteur<br>11                  | • |
| Paramètres Capteurs Quantum Automatismes Torgrammes        | Numero (N)<br>Entrée                       | 1<br>1<br>2 Oui                |   |
| Programmes hebdomadaires     Scénarios     Frogramme férié | Zone (ZA, ZB)<br>Rentrer l'adresse de la z | zone du capteur/gateway (0-99) | ~ |

Indiquer la valeur de seuil dans le champ Température.

| 🖪 TiThermo                                                 |                                         |                   |   |
|------------------------------------------------------------|-----------------------------------------|-------------------|---|
| Fichier Outils Langue Aide                                 | Porte: COM1 💌                           |                   |   |
| Installation                                               | 🖃 Température - T                       | empérature01      | ^ |
| E Séjour                                                   | Activée                                 | 🗸 Oui             |   |
| Pompes                                                     | Description                             | Température01     |   |
| teren Bain                                                 | Type capteur                            | Capteur           |   |
| Cuisine                                                    | Zone (ZA, ZB)                           | 11                |   |
| Centrale                                                   | Numéro (N)                              | 1                 |   |
| Paramètres                                                 | Entrée                                  | 1                 |   |
| Capteurs     Automatismes                                  | Niveau présent                          | 🗸 Oui             |   |
| Programmes                                                 | Température                             | 10                | ÷ |
| Programmes nebdomadaires     Scénarios     Programme férié | Température<br>Rentrer la valeur du seu | il de température | × |

#### 5.6 Configuration automatismes

- cliquer sur Automatismes dans la fenêtre Centrale;

Dans la fenêtre principale, s'affiche la liste des automatismes

- sélectionner un capteur de la liste

Cliquer sur Activé et sélectionner Oui

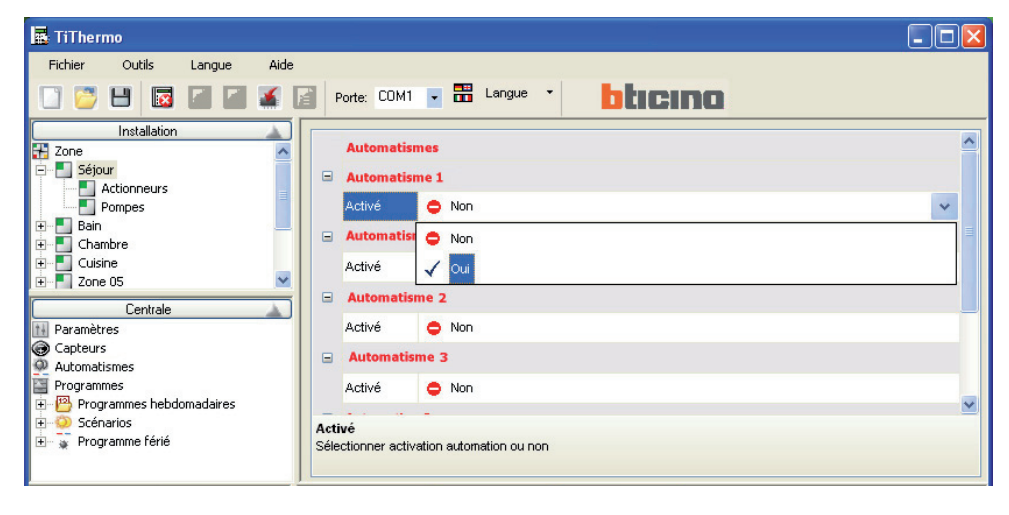

personnaliser le champ **Description** à l'aide d'un nom identifiant l'automatisme.

| 🖪 TiThermo                                                 |            |                                   |               |   |
|------------------------------------------------------------|------------|-----------------------------------|---------------|---|
| Fichier Outils Langue Aide                                 |            |                                   |               |   |
|                                                            |            | Porte: COM1 🔽                     | Langue ·      |   |
| Installation                                               |            | Automatismes                      |               | ^ |
| E Séjour                                                   |            | Automatisme 1                     |               |   |
| Pompes                                                     |            | Activé                            | 🗸 Oui         |   |
| ⊕ Bain     □     Chambre                                   |            | Description                       | Automation 01 |   |
| E Cuisine                                                  |            | Configuration                     | Non présent   |   |
| 2 Zone 05                                                  |            | Automatisme 2                     |               |   |
| ti Paramètres                                              |            | Activé                            | O Non         |   |
| Capteurs     Automatismes                                  |            | Automatisme 3                     |               |   |
| Programmes                                                 |            | Activé                            | Non           | - |
| Programmes nebdomádairés     Scénarios     Programme férié | Des<br>Ren | cription<br>trer la description d | e fautomation | × |

un double clic sur **Configuration** ouvre la fenêtre de configuration de l'automatisme.

| 🖪 TiThermo                                                                               |     |                                      |                       |   |
|------------------------------------------------------------------------------------------|-----|--------------------------------------|-----------------------|---|
| Fichier Outils Langue Aide                                                               |     |                                      |                       |   |
|                                                                                          | F   | Porte: COM1 🗸                        |                       |   |
| Installation                                                                             |     | Automatismes                         |                       | ^ |
| E-Séjour                                                                                 | 8   | Automatisme 1                        |                       |   |
| Pompes                                                                                   |     | Activé                               | 🗸 Oui                 |   |
| Bain                                                                                     |     | Description                          | Automation 01         |   |
|                                                                                          |     | Configuration                        | Non présent           |   |
| Eastrala                                                                                 |     | Automatisme 2                        |                       |   |
| Paramètres                                                                               |     | Activé                               | Non                   |   |
| <ul> <li>Capteurs</li> <li>Automatismes</li> </ul>                                       |     | Automatisme 3                        |                       |   |
| Programmes                                                                               |     | Activé                               | Non                   |   |
| <ul> <li>Programmes hebdomadaires</li> <li>Scénarios</li> <li>Frogramme férié</li> </ul> | Con | nfiguration<br>uer sur le bouton pou | r éditer l'automation | ~ |

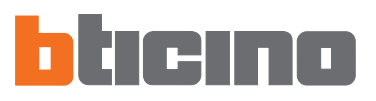

Définir en premier lieu les conditions d'activation de l'automation. Sur l'exemple cidessus, est définie la condition suivante:

L'automation est activée avec le programme **Hiver** à chaque fois que le **Capteur 1** mesure une température **T supérieure à la valeur de niveau** fixée à **10°C**.

| Automation 1 - Automation 01                    |
|-------------------------------------------------|
| Conditions                                      |
| CÉté le Hiver C⊺oujours CÉté-≻Hiver CHiver->Été |
| Température01 > 10 °C                           |
| Nouvelle condition                              |
| Température01  T niveau  Ajouter                |
| Événements                                      |
|                                                 |
|                                                 |
|                                                 |
|                                                 |
| Nouvelle action                                 |
| ZA ZB N Type actionneur Nouvelle action         |
| 00 💌 1 💌 Gateway 💌 ON chauffage 💌               |
| Ajouter                                         |
| OK Annule                                       |

Impostare l'evento o gli eventi (max 10) che verranno generati al verificarsi delle condizioni impostate, nell'esempio l'evento è il seguente:

#### Zona 01 Attuatore 1 ON

| Conditions                                                     |
|----------------------------------------------------------------|
|                                                                |
| C Été . © Hiver . ⊂ Toujours . ⊂ Été -> Hiver . ⊂ Hiver -> Été |
| Température01 > 10 °C                                          |
| Nouvelle condition                                             |
| Température01 V > T niveau V Ajouter                           |
| Événements                                                     |
| Zone 1 Actionneur 1 ON                                         |
|                                                                |
|                                                                |
|                                                                |
|                                                                |
| Nouvelle action                                                |
| ZA ZB N Type actionneur Nouvelle action                        |
| 01 🔽 1 💌 Actuateur 🔽 ON                                        |
| Ajouter                                                        |
| OK Annule                                                      |

Cliccare **OK** per terminare

#### Terminer la configuration et sauvegarder le Projet

Pour transférer le projet à la Centrale de thermorégulation réf. 3550, procéder comme indiqué dans les pages suivantes.

Centrale

6. Connexion à la

Certaines fonctions sont accessibles (ex.: Upload, Download ou Diagnostic) à condition que soit établie une connexion entre le PC sur lequel est installé le logiciel TiThermo et la Centrale de thermorégulation présente sur l'installation.

#### Pour activer la connexion:

- sélectionner dans le menu déroulant **Port**, présent sur la barre des instruments, l'adresse du port sériel du PC à connecter à la Centrale (COM1, COM2, etc.);
- sélectionner dans le menu Outils l'option Connecter ou cliquer sur le bouton a barre des instruments.

| E TiTher | mo |                     |     |     |         |                |           |          |  |
|----------|----|---------------------|-----|-----|---------|----------------|-----------|----------|--|
| Fichier  |    | Dutils Langue       | Aid | 1   |         |                |           |          |  |
|          |    | Connecter           | F3  | P P | orte: 1 | сома 🛛 🚟       | Langue    | hheino   |  |
| _        |    | Upload              | F4  |     |         |                | 8         |          |  |
| 518 mars |    | Download            | P5  | -   |         | Paramètres     |           |          |  |
| 2H Zone  | -  | Actualiser FW       | F6  |     |         |                |           |          |  |
|          |    | Comparer            |     |     |         | Langue         |           | Français |  |
|          |    | Diagnostic          |     |     |         | Code entretie  | n         | 12345    |  |
|          |    | Imprim. sur fichier | F8  |     |         | Code utilisate | ur valide | Non      |  |

S'affiche une fenêtre contenant les instructions à suivre pour connecter la Centrale.

| ? | Pour pouvoir se connecter à la centrale, exécuter les opérations suivantes:<br>1- S'ASSURER QUE LA CENTRALE AIT ACQUIS LA CONFIGURATION DE L'INSTALLATION<br>2- Positionner la centrale en entretien<br>3- Raccorder le câble de programmation au dispositif<br>4- Appuyer sur OK pour continuer |
|---|----------------------------------------------------------------------------------------------------|
|   | OK Annulla                                                                                                    |

Effectuer les opérations requises:

- 1) S'assurer que la Centrale ait acquis la configuration de l'installation
  - sélectionner ENTRETIEN
  - saisir le Code entretien (par défaut 12345)
  - sélectionner Configurer zone Apprentissage
- 2) Placer la Centrale en Entretien
  - sélectionner ENTRETIEN
  - saisir le Code entretien (par défaut 12345)
- 3) Connecter le câble de programmation au dispositif

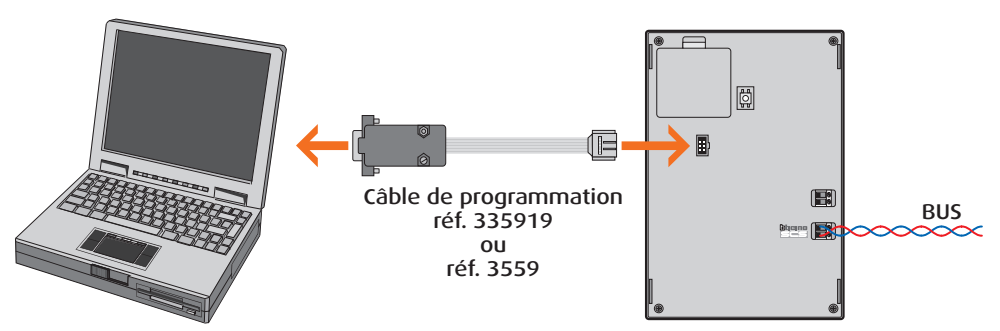

4) Cliquer sur OK pour continuer

#### Pour désactiver la connexion:

sélectionner dans le menu Outils l'option Connecter ou cliquer sur le bouton a barre des instruments.

Dans ce cas également s'affiche une fenêtre contenant les instructions à suivre pour déconnecter la Centrale:

| Déconn | exion de la centrale 🛛 🛛 🗙                                                                                                    |
|--------|----------------------------------------------------------------------------------------------------|
| ?      | Pour pouvoir se déconnecter de la centrale, exécuter les opérations suivantes:<br>1- Retirer le câble de programmation de la centrale<br>2- Appuyer sur OK |
|        | OK Annulla                                                                                                    |

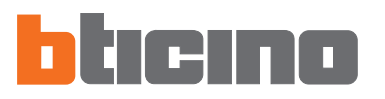

# 7. Fonctions activées durant la connexion

#### 7.1 Upload

La fonction Upload permet de transférer intégralement ou partiellement la configuration de la Centrale sur le projet ouvert sur TiThermo.

• Sélectionner dans le menu **Outils** l'option **Upload** ou cliquer sur le bouton **J** de la barre des instruments.

| 🖪 TiTher | mo                  |          |        |     |                         |            |  |
|----------|---------------------|----------|--------|-----|-------------------------|------------|--|
| Fichier  | Outils Langue       | Aide     |        |     |                         |            |  |
| 🖸 💆      | Déconnecter         | F3 E     | Porte: | COM | 64 - 🎛 Langue -         | bticino    |  |
| Zone     | Download            | nload F5 | F5     |     |                         | Paramètres |  |
|          | Comparer            | 200      |        |     | Langue                  | Trançais   |  |
|          | E Diagnostic        |          |        |     | Code entretien          | 12345      |  |
|          | Imprim. sur fichier | F8       |        |     | Code utilisateur valide | Non        |  |
|          |                     |          |        |     | Contraste               | 58         |  |
|          |                     |          |        |     | Contrôle à distance     | √ ou       |  |

S'affiche une fenêtre dans laquelle il est possible de sélectionner intégralement ou partiellement la configuration à transférer. Les paramètres chargés remplaceront ceux du projet actuel.

| B Upload configuration                                             |         |
|--------------------------------------------------------------------|---------|
| Configuration                                                      |         |
| Programmes<br>Programmes hebdomadaires<br>Chauffage<br>Programme 1 |         |
| Programme 2<br>Programme 3                                         |         |
|                                                                    | annuler |

• Cliquer sur le bouton Upload pour lancer le transfert.

#### 7.2 Download

La fonction **Download** permet de transférer intégralement ou partiellement sur la Centrale la configuration du projet ouvert sur TiThermo.

Sélectionner dans le menu Outils l'option Download ou cliquer sur le bouton a barre des instruments.

| E TiTher                                     | rmo                                                          |                  |      |      |                                                  |                |
|----------------------------------------------|--------------------------------------------------------------|------------------|------|------|--------------------------------------------------|----------------|
| Fichier                                      | Outils Langue                                                | Aide<br>F3<br>F4 | Porb | x 00 | IM4 - 🎛 Langue -                                 | blicino        |
| <table-of-contents> Zone</table-of-contents> | Download F5     Actualiser PW P6     Comparer     Diagnostic |                  |      | 8    | Paramètres Langue I Français Code editation 1285 | Français 12345 |
|                                              | Imprim. sur fichier                                          | F8               |      |      | Code utilisateur valide<br>Contraste             | Non 56         |
|                                              |                                                              |                  |      |      | Contrôle à distance                              | √ ou           |

S'affiche une fenêtre dans laquelle il est possible de programmer date/heure et sélectionner les parties du projet à transférer à la Centrale.

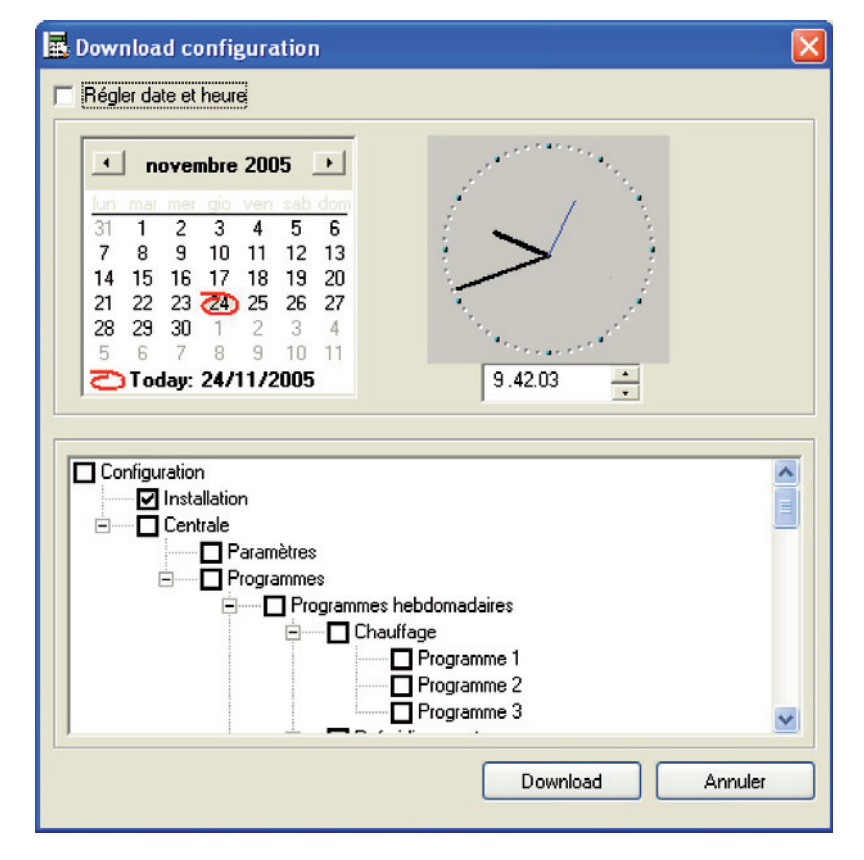

• Cliquer sur le bouton **Download** pour lancer le transfert.

Si la configuration du projet déchargé ne coïncide pas avec la configuration de l'installation présente sur la Centrale, s'affiche la fenêtre de dialogue ci-dessous:

| 🛃 Comparaison configurations                                                                                                    |         |            |  |  |  |  |  |  |
|----------------------------------------------------------------------------------------------------|---------|------------|--|--|--|--|--|--|
| La configuration que l'on essaie de décharger n'est pas compatible avec celle<br>présente sur la centrale<br>Que souhaitez-vous faire?<br>Forcer: décharger la configuration dans le projet<br>Aligner: copier la configuration de la centrale dans la configuration du projet<br>Annuler: annuler le déchargement |         |            |  |  |  |  |  |  |
| Forcer Aligner                                                                                                    | Annuler | Détails >> |  |  |  |  |  |  |

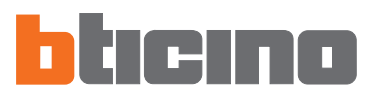

🖪 Comparaison configurations. . . La configuration que l'on essaie de décharger n'est pas compatible avec celle présente sur la centrale Que souhaitez-vous faire? Forcer: décharger la configuration dans le projet Aligner: copier la configuration de la centrale dans la configuration du projet Annuler: annuler le déchargement Forcer Aligner Annuler Détails << - Le numéro des zones est différent Numéro de zones sur la centrale: 3 Numéro de zones dans le projet: 0 Zone n. 1 est configuré sur la centrale mais pas dans le projet Zone n. 2 est configuré sur la centrale mais pas dans le projet Zone n. 3 est configuré sur la centrale mais pas dans le projet

il est possible d'obtenir un détail des paramètres cause de l'incompatibilité en cliquant sur **Détails**;

ou bien de recourir à l'une des trois actions suivantes:

- Forcer la configuration du projet est déchargée
- Aligner la configuration du projet est alignée sur celle de la Centrale
- Annuler le Download n'est pas effectué

Une fois le **Download** du projet effectué, s'affiche le message d'ATTENTION suivant:

| Information                                                                                      | X                                                                                    |
|--------------------------------------------------------------------------------------------------|--------------------------------------------------------------------------------------|
| Attention:<br>Pour le fonctionnement correct de l'insta<br>(du menu de la centrale MAINTENANCE - | llation exécuter la fonction ENVOI sur la centrale<br>>> CONFIGURER ZONES-> ENVOYER) |
|                                                                                                  | OK                                                                                   |

Pour garantir le bon fonctionnement de l'installation, suivre la procédure décrite (voir § 5.6.2.7 Notice d'installation - Centrale de thermorégulation réf. 3550).

| MAINTENANCE      |
|------------------|
| Langue           |
| Configurer zones |
| Etalonn. Sondes  |
| Test système     |
| Ţ                |
| CONFIGURATION    |
| 1:Séjour         |
| 2:Zone 2         |
| 3:Zone 3         |
| Envoyer          |

#### 7.3 Comparer

La fonction **Comparer** permet de visualiser les différences entre la configuration du projet et celle présente sur l'installation.

• Sélectionner dans le menu Outils l'option Comparer.

| 🖪 ТІТЬ  | ermo            |         |          |                         |          |   |
|---------|-----------------|---------|----------|-------------------------|----------|---|
| Fichier | Outils          | Langue  | Aide     |                         |          |   |
|         | Déconnecter     | F3      | Porte: C | COM4 . 🔚 Langue 🔹       | hheino   |   |
|         | 🔊 Upload        | F4      |          |                         |          |   |
|         | 🐔 Download      | F5      |          | Baramitrae              |          |   |
| Zone    | 🖌 Actualiser FW | F6      |          | = Parametres            |          |   |
|         | 🞽 Comparer      |         |          | Langue                  | Français | ~ |
|         | E Diagnostic    |         |          | Code entretien          | 12345    |   |
|         | Imprim. sur fid | hier F8 |          | Code utilisateur valide | 🗢 Nan    |   |

S'affiche ensuite la fenêtre suivante:

| ł | Comparaison configurations                                                                                                    | X      |
|---|----------------------------------------------------------------------------------------------------|--------|
|   | <ul> <li>Le numéro des zones est différent<br/>Numéro de zones dans le projet: 0</li> <li>Zone n. 1 est configuré sur la centrale mais pas dans le projet</li> <li>Zone n. 2 est configuré sur la centrale mais pas dans le projet</li> <li>Zone n. 3 est configuré sur la centrale mais pas dans le projet</li> </ul> |        |
|   |                                                                                                    | Fermer |

#### 7.4 Diagnostic

La fonction **Diagnostic** permet de contrôler pour chaque zone de l'installation l'état de chaque composant.

• Sélectionner dans le menu **Outils** l'option **Diagnostic** ou cliquer sur le bouton 📔 de la barre des instruments.

| E TiThern | no                                |                   |                       |          |
|-----------|-----------------------------------|-------------------|-----------------------|----------|
| Fichier   | Outils Langue                     | Aide<br>F3 Porte: | COM4 - E Longue -     | blicino  |
| H Zone    | Actualiser PW<br>Comparer         | P6                | Paramètres     Langue | Trançais |
|           | Diagnostic<br>Imprim. sur fichier | F8                | Code entretien        | 12345    |
| 1.1       |                                   |                   | Code daisateur valde  | UII VIII |

S'affiche ensuite la fenêtre suivante dans laquelle est visualisé pour chaque zone de l'installation l'état (coché = normal ; cercle rouge = erreur) de chaque composant:

| Diagnostic       |                       |             |      |        |                       |       | $\mathbf{\Sigma}$ |
|------------------|-----------------------|-------------|------|--------|-----------------------|-------|-------------------|
|                  |                       |             |      |        |                       |       |                   |
| Zone             | Act.                  | Esclave     | Temp | EEProm | Pompe                 | Sonde |                   |
| Zona 1           | ~                     | ~           | ~    | 1      | ~                     | ~     |                   |
| Zona 2           | <ul> <li>✓</li> </ul> | ✓           | 1    | 1      | <ul> <li>✓</li> </ul> | 1     |                   |
| Zona 3           | ✓                     | ✓           | ~    | ✓      | ~                     | ✓     |                   |
|                  |                       |             |      |        |                       |       |                   |
|                  |                       |             |      |        |                       |       |                   |
|                  |                       |             |      |        |                       |       |                   |
|                  |                       |             |      |        |                       |       |                   |
|                  |                       |             |      |        |                       |       |                   |
|                  |                       |             |      |        |                       |       |                   |
|                  |                       |             |      |        |                       |       |                   |
|                  |                       |             |      |        |                       |       |                   |
|                  |                       |             |      |        |                       |       |                   |
|                  |                       |             | 0    |        |                       |       |                   |
| N                | lumero de s           | sondes KU:  |      |        |                       |       |                   |
| Numéro de sondes | qui ne répo           | ondent pas: | 0    |        |                       |       |                   |
|                  | Ft                    | at EEProm:  | OK   |        |                       |       |                   |
|                  |                       | Steer rom.  | OK   |        | F                     | ermer |                   |
|                  | Et                    | at Horloge: | OK   |        | <u> </u>              | onnor |                   |
|                  |                       |             |      |        |                       |       |                   |

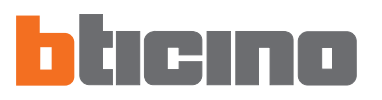

8. Actualisation

Firmware

La fonction Actualiser FW permet d'actualiser le firmware de la Centrale.

La fonction est toujours activée y compris en l'absence de connexion avec l'installation.

 Sélectionner dans le menu Outils l'option Actualiser FW ou cliquer sur le bouton de la barre des instruments.

| 🖪 TiTher | mo                  |                                              |   |
|----------|---------------------|----------------------------------------------|---|
| Fichier  | Outils Langue       | Aide<br>F3 Porte: COM4 • 📅 Langue • Diticimo |   |
| Zone     | Download            | F5 B Paramètres                              |   |
|          | Zeomparer           | Langue Trançais                              | ~ |
|          | E Diagnostic        | Code entretien 12345                         |   |
|          | Imprim. sur fichier | F8 Code utilisateur valide 🗢 Non             |   |

S'affiche ensuite la fenêtre suivante:

• Cliquer sur Sélect. un fichier

| Fichier Outils     |            |          |            |          |                  |   |
|--------------------|------------|----------|------------|----------|------------------|---|
| Sélect. un fichier | . ? Into ( | TIP Stop | Download 🔮 | Sortir F | Porte série COM4 | • |
|                    |            |          |            |          |                  |   |
|                    |            |          |            |          | hter             | - |
|                    |            |          |            |          |                  |   |
|                    |            |          |            |          |                  |   |

• Sélectionner le fichier .fwz et cliquer sur Ouvrir

| Sélection fichie | r Firmware                         |     | 2      | K |
|------------------|------------------------------------|-----|--------|---|
| Rechercher dans: | 🗀 firmware                         | • + | 🗈 💣 💷- |   |
|                  | 3550_020012.fwz<br>5550_020014.fwz |     |        | 1 |
|                  |                                    |     |        |   |
|                  |                                    |     |        |   |

• Cliquer sur Info pour obtenir des informations sur le fichier sélectionné

| er Outils         |                                       |                             |              |
|-------------------|---------------------------------------|-----------------------------|--------------|
| Sélect. un fic    | shier 🧖 Into 💷 Stop 📑 Dow             | mload 🚮 Sortir 🛛 Porte séri | • COM4 •     |
|                   |                                       | _                           | -            |
|                   |                                       |                             | ticin        |
|                   |                                       |                             |              |
| 550_020014.m      | ot                                    |                             |              |
|                   |                                       |                             |              |
| fanne enteret fil | la Romana                             |                             |              |
| Selezi            | ionare il Firmware desiderato per vec | dere le informazioni relati | ve:          |
|                   | Centrale termoregolazione             |                             |              |
|                   |                                       |                             |              |
| FILE              | FILE MITSUBISHI                       | VERSIONE FIRMWARE           | 020014       |
| ARTICOLI          | 3550                                  |                             |              |
| FUNZIONI          |                                       |                             |              |
| FUNZIONI          |                                       |                             | ~            |
|                   |                                       |                             |              |
| 1                 |                                       |                             | $\mathbf{M}$ |
| BUG FIX           |                                       |                             |              |
|                   |                                       |                             | ~            |
|                   |                                       |                             |              |
|                   |                                       |                             | <u>×</u>     |
| NOTE              |                                       |                             |              |
| NOTE              |                                       |                             | ~            |
|                   |                                       |                             |              |
|                   |                                       |                             | ~            |
|                   |                                       |                             |              |
|                   |                                       |                             |              |
|                   |                                       | [                           | (T) (D)      |

Fichier Outls
Fichier Outls
Select. un fichier... ? Info @ Download & Sorts Porte série DDM4
File: 3550\_020014.met

• Cliquer sur Donwload pour lancer l'actualisation du firmware

S'affiche ensuite la fenêtre suivante:

| ? | Pour pouvoir se connecter à la centrale, exécuter les opérations suivantes:<br>1- S'ASSURER QUE LA CENTRALE AIT ACQUIS LA CONFIGURATION DE L'INSTALLATION<br>2- Positionner la centrale en entretien<br>3- Racrocref re côtle de concomampation au dispositif |
|---|----------------------------------------------------------------------------------------------------|
|   | 4- Appuyer sur OK pour continuer                                                                                                    |

Effectuer les opérations requises:

- 1) Placer la Centrale en Entretien - sélectionner ENTRETIEN
  - saisir le **Code entretien** (par défaut 12345)
- 2) Connecter le câble de programmation au dispositif

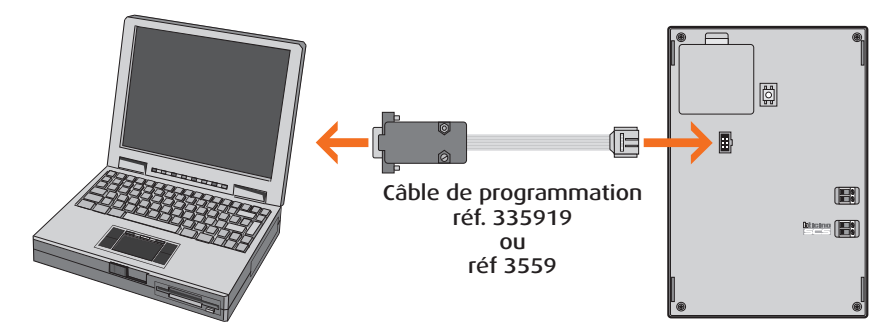

3) Cliquer sur OK pour continuer.

S'affiche ensuite la fenêtre suivante:

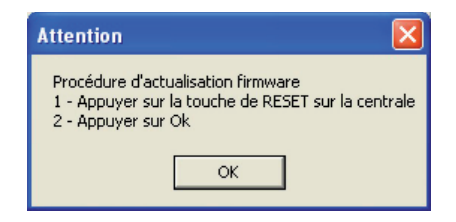

Effectuer les opérations requises:

1) Appuyer sur le bouton RESET de la centrale

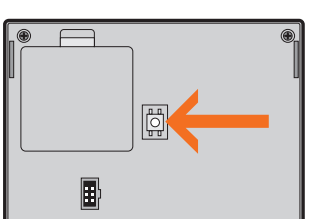

2) Cliquer sur OK pour continuer.

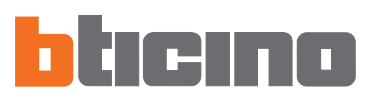

Durant la phase de transfert des données, s'affiche la fenêtre suivante qui permet d'interrompre l'opération en cliquant sur **Stop**.

| hier Outils         |        |           |          |        |                  |   |
|---------------------|--------|-----------|----------|--------|------------------|---|
| Sélect. un fichier  | ? Info | STOP Stop | Download | Sortir | Porte série COM4 | ~ |
| nvoi bloc 313 / 512 |        |           |          |        |                  |   |
| emps Ecoulé 37 sec. |        |           |          |        | <b>b</b> tic     |   |
|                     |        |           |          |        |                  |   |
|                     |        |           |          |        |                  |   |

Une fois l'opération terminée s'affiche le message suivant:

| TiThermo |                                                                                                    | × |
|----------|----------------------------------------------------------------------------------------------------|---|
|          | Opération terminée avec succès<br>Procédure d'actualisation firmware terminée avec succès<br>1 - Appuyer sur la touche de RESET sur la centrale<br>2 - Appuyer sur Ok |   |
|          | OK .                                                                                                    |   |

Pour terminer la procédure, effectuer les opérations requises:

- 1) retirer le câble du dispositif
- 2) appuyer sur le bouton RESET de la Centrale

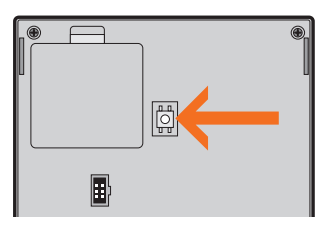

**3)** cliquer sur OK pour continuer.

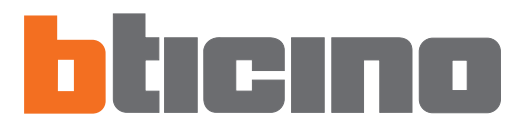

Bticino SpA Via Messina, 38 20154 Milano - Italia www.bticino.com